# HP Photosmart D6100 series Kullanıcı Kılavuzu

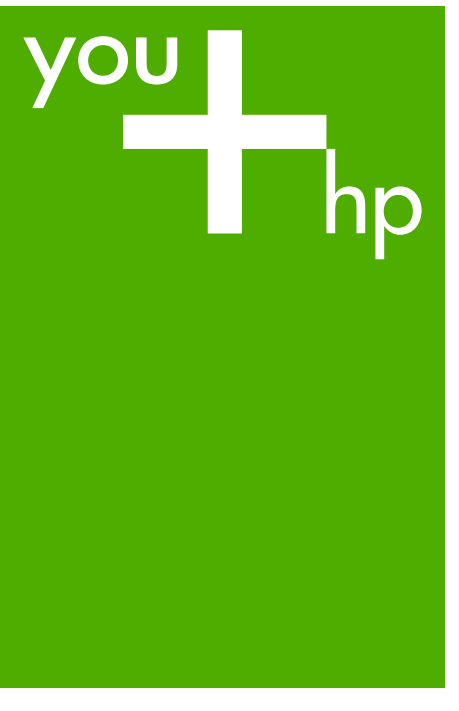

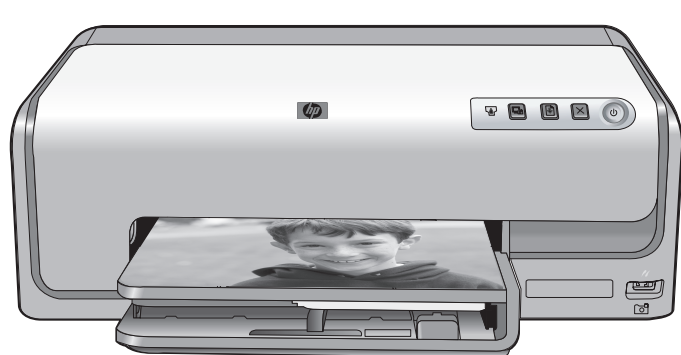

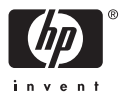

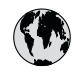

# www.hp.com/support

| 021 67 22 80                       | الجزائر                       | 日本              |
|------------------------------------|-------------------------------|-----------------|
| Argentina (Buenos Aires)           | 54-11-4708-1600               | 日本 (打           |
| Argentina                          | 0-800-555-5000                | 0800            |
| Australia                          | 1300 721 147                  | 한국              |
| Australia (out-of-warranty)        | 1902 910 910                  | Luxem           |
| Österreich                         | www.hp.com/support            | Malay           |
| 17212049                           | البحرين                       | Mauri           |
| België                             | www.hp.com/support            | México          |
| Belgique                           | www.hp.com/support            | México          |
| Brasil (Sao Paulo)                 | 55-11-4004-7751               | 081 0           |
| Brasi                              | 0-800-709-7751                | Nede            |
| Canada                             | 1-800-474-6836                | New Z           |
| Canada                             | (1-800 hp invent)             | Nigeri          |
| Central America &<br>The Caribbean | www.hp.com/support            | Norge<br>24791  |
| Chile                              | 800-360-999                   | Panar           |
|                                    | 10-68687980                   | Paragu          |
| 中国                                 | 8008103888                    | Perú            |
| Colombia (Bogotá)                  | 571-606-9191                  |                 |
| Colombia                           | 01-8000-51-4746-8368          | Philip          |
| Costa Rica                         | 0-800-011-1046                | Polska          |
| Česká republika                    | 810 222 222                   | Portuge         |
| Danmark                            | www.hp.com/support            | Puerto          |
|                                    | 1 000 110                     | Repúb           |
| Ecuador (Andinatel)                | 800-711-2884                  | Reunic          |
| Ecuador (Pacifitel)                | 1-800-225-528<br>800-711-2884 | Român<br>Россия |
| (02) 4010402                       | 34.000                        | Россия          |
| El Salvador                        | 900.4140                      | 800.89          |
| Erbaña                             | 000-0100                      | Singa           |
| Espund                             | www.np.com/support            | Slover          |
| Deutechland                        | www.np.com/support            | South .         |
| Deutschiana                        | www.np.com/support            | South           |
| Ελλάδα (εντός Ελλάδας)             | + 30 210 60/3603              | Rest of         |
| Ελλάδα (από Κύποο)                 | 801 11 75400                  | Suom            |
| Customela                          | 1 900 711 2994                | Sverig          |
| 委进转到行政国                            | (852) 2802 4098               | Switze          |
| Magyarország                       | 06 40 200 629                 | 量湾              |
| magyarorszag                       | 1-800-425-7737                | ไทย             |
| India                              | 91-80-28526900                | 071 89          |
| Indonesia                          | +62 (21) 350 3408             | Trinida         |
| +971 4 224 9189                    | العراق (2.) 550 5400          | Türkiye         |
| +971 4 224 9189                    | الکو یت                       | Україн          |
| +971 4 224 9189                    | لينان                         | 600 5           |
| +971 4 224 9189                    | قطر                           | United          |
| +971 4 224 9189                    | اليمن                         | United          |
| Ireland                            | www.hp.com/support            | Uruau           |
| 1-700-503-048                      | יושראל                        | Vonca           |
| Italia                             | www.hp.com/support            | Venez           |
| lamaica                            | 1-800-711-2884                | Viêt N          |
| Jamaica                            |                               | LINGT           |

| 日本                                          | 0570-000-511                          |
|---------------------------------------------|---------------------------------------|
| 日本 (携帯電話の場合)                                | 03-3335-9800                          |
| 0800 222 47                                 | الأردن                                |
| 한국                                          | 1588-3003                             |
| Luxembourg                                  | www.hp.com/support                    |
| Malaysia                                    | 1800 88 8588                          |
| Mauritius                                   | (262) 262 210 404                     |
| México (Ciudad de México)                   | 55-5258-9922                          |
| México                                      | 01-800-472-68368                      |
| 081 005 010                                 | المغرب                                |
| Nederland                                   | www.hp.com/support                    |
| New Zealand                                 | 0800 441 147                          |
| Nigeria                                     | (01) 271 2320                         |
| Norge                                       | www.hp.com/support                    |
| 24791773                                    | عُمان                                 |
| Panamá                                      | 1-800-711-2884                        |
| Paraguay                                    | 009 800 54 1 0006                     |
| Perú                                        | 0-800-10111                           |
| Philipping                                  | (2) 867 3551                          |
| rmippines                                   | 1800 144 10094                        |
| Polska                                      | 22 5666 000                           |
| Portuga                                     | www.hp.com/support                    |
| Puerto Rico                                 | 1-877-232-0589                        |
| República Dominicana                        | 1-800-711-2884                        |
| Reunion                                     | 0820 890 323                          |
| România                                     | 0801 033 390                          |
| Россия (Москва)<br>Россия (Санкт-Петербург) | 095 777 3284<br>812 332 4240          |
| 200 207 1 415                               | 5. x . 11                             |
| Singgpore                                   | السغودي»<br>6272 5300                 |
| Slovensko                                   | 0850 111 256                          |
| South Africa (international)                | + 27 11 2589301                       |
| South Africa (RSA)                          | 0860 104 771                          |
| Rest of West Africa                         | + 351 213 17 63 80                    |
| Suomi                                       | www.hp.com/support                    |
| Sverige                                     | www.hp.com/support                    |
| Switzerland                                 | www.hp.com/support                    |
| 臺灣                                          | (02) 8722 8000                        |
| ไทย                                         | +66 (2) 353 9000                      |
| 071 891 391                                 | تونس                                  |
| Trinidad & Tobago                           | 1-800-711-2884                        |
| Türkiye                                     | +90 (212)291 38 65                    |
| Україна                                     | (044) 230-51-06                       |
| 600 54 47 47                                | الإمارات العربية المتحدة              |
| United Kingdom                              | www.hp.com/support                    |
| United States                               | 1-(800)-474-6836<br>(1-800 hp invent) |
| Uruguay                                     | 0004-054-177                          |
| Venezuela (Caracas)<br>Venezuela            | 58-212-278-8666<br>0.800-474-68368    |
| Viật Nam                                    | 194 (9) 922 4520                      |
| viel INGIII                                 | TU4 (0) 023 4330                      |

# Telif hakları ve ticari markalar

© 2006 Hewlett-Packard Development Company, L.P.

Bu belgede sunulan bilgiler önceden bildirilmeksizin değiştirilebilir. Telif hakkı yasalarının izin verdiği durumlar dışında, önceden yazılı izin almaksızın bu belgenin çoğaltılması, uyarlanması veya başka bir dile çevrilmesi yasaktır.

# Hewlett-Packard Company bildirimleri

Bu belgede sunulan bilgiler önceden bildirilmeksizin değiştirilebilir.

Tüm hakları saklıdır. Telif hakları yasalarının izin verdiği durumlar dışında, Hewlett-Packard tarafından önceden verilmiş yazılı izin olmaksızın bu belgenin çoğaltılması, uyarlanması veya başka bir dile çevrilmesi yasaktır. HP ürün ve hizmetlerine ilişkin garantiler söz konusu ürün ve hizmetlerle birlikte verilen acık garanti beyanlarında yer alanlardan ibarettir. Bu belge içindeki hiçbir şey ek bir garanti oluşturduğu şeklinde yorumlanmamalıdır. HP bu belgede bulunan hiçbir teknik ya da yayıncıya ait hata veya eksiklikten sorumlu tutulamaz.

#### Ticari Markalar

HP, HP logosu ve Photosmart Hewlett-Packard Development Company, L.P mülkivetindedir.

Secure Digital logosu SD Association'in ticari markasıdır.

Microsoft ve Windows Microsoft Corporation'ın tescilli ticari markalarıdır.

CompactFlash, CF ve CF logosu CompactFlash Association'ın (CFA) ticari markalarıdır.

Memory Stick, Memory Stick Duo, Memory Stick PRO ve Memory Stick PRO Duo, Sony Corporation'ın ticari markaları ve tescilli ticari markalarıdır. MultiMediaCard, Alman Infineon Technologies AG'nin ticari markasıdır ve MMCA (MultiMediaCard Association) lisanslıdır.

Microdrive, Hitachi Global Storage Technologies'in ticari markasıdır. xD-Picture Card, iFuji Photo Film Co., Ltd., Toshiba Corporation ve Olympus Optical Co., Ltd.'nin ticari markasıdır. Mac, Mac logosu ve Macintosh, Apple Computer, Inc'in tescilli ticari markalarıdır. iPod, Apple Computer, Inc'in ticari markasıdır.

Bluetooth, kendi sahibinin ticari markasıdır ve Hewlett-Packard Company tarafından lisans kapsamında kullanılır. PictBridge ve PictBridge logosu, Camera & Imaging Products Association (CIPA) şirketinin ticari markalarıdır. Diğer marka ve ürünleri ilgili şirketlerin

ticari ve tescilli ticari markalarıdır.

#### Yasal düzenleme model kimlik numarası

Yasal düzenlemelerde kimlik belirleme amacıyla ürününüze bir Yasal Düzenleme Model Numarası verilmiştir. Ürününüzün Yasal Model Numarası: VCVRA-0602. Bu yasal model numarası pazarlama adıyla (HP Photosmart D6100 series, vb.) veya ürün numaralarıyla (C9089A, vb.) karıştırılmamalıdır.

#### Enerji tüketimi - Energy Star®

Hewlett-Packard Company, kaliteli ürünleri çevre açısından sağlıklı bir şekilde sağlamayı taahhüt eder. HP'nin çevreye saygılı ürün sorumluluğu programı hakkında bilgi almak için ekran yardımına bakın.

# İçindekiler

| 1 | Hoş geldiniz                                        | 3  |
|---|-----------------------------------------------------|----|
|   | Ozellikler                                          | 3  |
|   | HP Photosmart ekran yardımına erişim                | 4  |
|   | Yazıcı parçaları                                    | 4  |
|   | İsteğe bağlı aksesuarlar                            | 7  |
| 2 | Yazdırmaya hazırlanma                               | 9  |
|   | Kağıt yükleme                                       | 9  |
|   | Doğru kağıdı seçin                                  | 9  |
|   | Kağıt yükleme ipuçları                              | 9  |
|   | Ana tepsiyi yükleyin                                | 9  |
|   | Fotoğraf tepsisini yükleme                          | 10 |
|   | Mürekkep kartuşlarını takma                         | 11 |
|   | Yedek mürekkep kartuşları satın alma                | 11 |
|   | Mürekkep kartuşu ipuçları                           | 12 |
|   | Mürekkep kartuşu garanti bilgileri                  | 12 |
|   | Mürekkep kartuşlarını takma veya değiştirme         | 13 |
| 3 | Bilgisayar olmadan fotoğraf bastırma                | 15 |
|   | Fotoğraf bastırma                                   | 15 |
|   | Dijital fotoğraf makinesinden fotoğraf yazdırma     | 15 |
| 4 | Bağlanma                                            | 17 |
|   | Diğer aygıtlara bağlanma                            | 17 |
|   | Fotoğrafları bilgisayara kaydetme                   | 18 |
|   | HP Photosmart Paylaşımı üzerinden bağlama           | 18 |
| 5 | Bilgisayardan yazdırma                              | 19 |
|   | Yazıcı yazılımındaki yaratıcı seçenekleri kullanma  | 19 |
|   | HP Photosmart Premier (Windows)                     | 19 |
|   | HP Photosmart Essential (Windows)                   | 20 |
|   | HP Photosmart Studio (Mac)                          | 20 |
|   | HP Photosmart Paylaşımı                             | 20 |
|   | Yazdırma tercihlerini ayarlama                      | 21 |
|   | Elektronik yardımı açın                             | 21 |
|   | HP Real Life teknolojileri özellikleri              | 21 |
| 6 | Bakım                                               | 23 |
|   | Yazıcıyı temizleme ve bakımdan geçirme              | 23 |
|   | Yazıcının dışını temizleme                          | 23 |
|   | Yazıcıyı hizlama                                    | 23 |
|   | Ornek bir sayfa yazdır                              | 24 |
|   | Yazıcı kafasını otomatik olarak temizleme           | 24 |
|   | Mürekkep kartuşu temas noktalarını el ile temizleme | 25 |
|   | Kendi kendine test raporu yazdırma                  | 26 |
|   | Yazılımı güncelleştirin                             | 27 |
|   | Yazıcıyı ve mürekkep kartuşlarını saklama ve taşıma | 28 |
|   | Yazıcıyı saklama ve taşıma                          | 28 |
|   | Mürekkep kartuşlarını saklama ve taşıma             | 28 |
|   | Fotoğraf kağıdının kalitesini koruma                | 28 |

| 7   | Sorun Giderme                                              | 31 |
|-----|------------------------------------------------------------|----|
|     | Yazıcı donanım sorunları                                   | 31 |
|     | Yazdırma sorunları                                         | 32 |
|     | Hata mesaiları                                             | 35 |
|     | Kağıt hataları                                             |    |
|     | Mürekkep kartusu hataları                                  |    |
|     | Bellek kartı veya fotoğraf makinesi hataları               | 41 |
|     | Bilgisayar ve bağlantı yazdırma hataları                   | 41 |
| 8   | HP Destek                                                  | 43 |
|     | Telefonla HP Desteăi                                       | 43 |
|     | Arama vapma                                                | 43 |
|     | HP onarım servisine geri gönderme (valnızca Kuzev Amerika) | 44 |
|     | HP Hızlı Değisim Servisi (valnızca Japonya)                | 44 |
|     | Ek garanti secenekleri                                     | 45 |
| Α   | Belirtimler                                                | 47 |
|     | Sistem gereksinimleri                                      | 47 |
|     | Yazıcı belirtimleri                                        |    |
| в   | HP Garantisi                                               | 51 |
| Diz | zin                                                        |    |
|     |                                                            |    |

# 1 Hoş geldiniz

HP Photosmart D6100 series yazıcı satın aldığınız için teşekkür ederiz! Bu yeni fotoğraf yazıcısıyla güzel fotoğraflar bastırabilir, fotoğrafları bilgisayara kaydedebilir ve bilgisayar kullanarak veya kullanmadan eğlenceli ve kolay projeler oluşturabilirsiniz.

Bu kılavuz öncelikle bilgisayara bağlanmadan nasıl bastırabileceğinizi açıklar. Bilgisayardan nasıl yazdırılacağını öğrenmek için, yazıcı yazılımını yükleyin ve elektronik Yardım'a bakın. Bilgisayar ve yazıcıyı birlikte nasıl kullanabileceğiniz konusuna genel bir bakış için, bkz. *Bilgisayardan yazdırma* sayfa 19. Yazılımı yükleme hakkında bilgi için *Hızlı Başlangıç Kılavuzu*'na bakın.

Ev kullanıcıları aşağıdakilerin nasıl yapılacağını öğrenebilir:

- Yazıcıdan veya bilgisayardan kenarlıksız fotoğraf yazdırma
- Fotoğraf düzeni seçme
- HP Photosmart yazılımını kullanarak renkli bir fotoğrafı siyah beyaza çevirin, kırmızı gözü giderin veya özel efektler uygulayın.

Yazıcı aşağıdaki belgelerle birlikte gelir:

- Hızlı Başlangıç Kılavuzu: Hızlı Başlangıç Kılavuzu yazıcıyı nasıl kuracağınızı, yazıcı yazılımını nasıl yükleyeceğinizi ve ilk fotoğrafınızı nasıl bastıracağınızı açıklar.
- Kullanıcı Kılavuzu: Kullanıcı Kılavuzu, şu anda okumakta olduğunuz kitaptır. Bu kılavuz, yazıcının temel özelliklerini anlatır, yazıcının bilgisayara bağlanmadan nasıl kullanılacağını açıklar ve donanıma ilişkin sorun giderme bilgileri içerir.
- **Ekran yardımı**: HP Photosmart ekran yardımı yazıcının bilgisayara bağlanarak nasıl kullanılacağını açıklar ve yazılıma ilişkin sorun giderme bilgileri içerir.

# Özellikler

Yeni özellikler ve ortam, yüksek kalitede fotoğraflar üretmeyi hiç olmadığı kadar kolaylaştırıyor:

- Yeni HP Gelişmiş Fotoğraf Kağıdı (bazı ülkelerde/bölgelerde HP Fotoğraf Kağıdı da denir) kullandığınızda, yazıcıdaki özel algılayıcılar kağıdın arkasında bir işaret algılar ve optimum yazdırma ayarlarını otomatik olarak seçer. Bu yeni kağıtla ilgili daha fazla bilgi için, bkz. *Doğru kağıdı seçin* sayfa 9.
- HP Real Life teknolojileri, daha iyi fotoğraflar elde etmenizi kolaylaştırır. Otomatik kırmızı göz giderme ve gölgelerde ayrıntı geliştirmek için uyarlanabilir aydınlatma, buna dahil olan birçok teknolojiden sadece birkaçıdır. Birçok düzenleme ve geliştirme seçeneklerini yazıcı yazılımından keşfedebilirsiniz. Özelliklerin yazılımda nasıl bulunacağını öğrenmek için, bkz. HP Real Life teknolojileri özellikleri sayfa 21.

## HP Photosmart ekran yardımına erişim

HP Photosmart yazılımını bilgisayara yükledikten sonra, HP Photosmart ekran yardımını görüntüleyebilirsiniz:

- Windows: Başlat menüsünden sırasıyla Programlar (Windows XP'de Tüm Programlar) > HP Çözüm Merkezi ve daha sonra Yardım ve Destek öğelerini seçin.
- Macintosh: Finder (Bulucu) Help (Yardım) menüsünden, Mac Help'i (Mac Yardım) seçin. Help Viewer (Yardım Gösterici) Library (Kitaplık) menüsünden, HP Photosmart Mac Help'i (Mac Yardım) seçin.

# Yazıcı parçaları

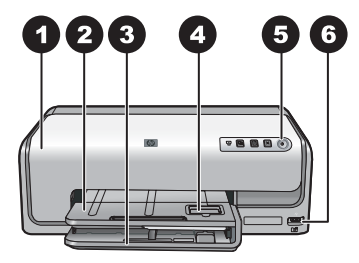

#### Yazıcının önü

| 1 | Üst kapak: Mürekkep kartuşlarına erişmek ve kağıt sıkışmalarını gidermek için bu kapağı kaldırın. Kapağı kaldırmak için HP logosunun altındaki üst kapağı kavrayıp yukarı doğru çekin.                                                  |
|---|----------------------------------------------------------------------------------------------------|
| 2 | Çıkış tepsisi: Çıktılarınızı almak için bu tepsiyi kullanın. Fotoğraf tepsisine erişmek için bu tepsiyi kaldırın.                                                                                                    |
| 3 | Ana tepsi: Bu tepsiyi dışarı doğru çekerek kağıt, asetat, zarf veya diğer ortamı yazdırılacak taraf aşağı gelecek şekilde tepsiye yerleştirin.                                                                                          |
| 4 | <b>Fotoğraf tepsisi</b> : Çıkış tepsisini kaldırın ve boyutu en fazla 10 x 15 cm (4 x 6 inç) olan küçük boyutlu kağıdı, yazdırılacak taraf aşağı gelecek şekilde fotoğraf tepsisine yerleştirin. Kağıt, şeritli veya şeritsiz olabilir. |
| 5 | Açık: Yazıcıyı açmak için bu düğmeye basın.                                                                                                    |
| 6 | Kamera bağlantı noktası: PictBridge <sup>™</sup> dijital fotoğraf makinesi, isteğe bağlı HP Bluetooth <sup>®</sup><br>kablosuz yazıcı bağdaştırıcı veya HP doğrudan yazdırmalı fotoğraf makinesi bağlayın.                              |

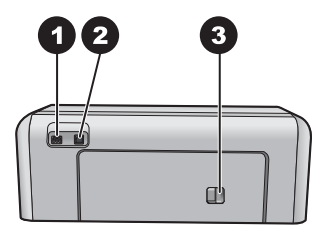

#### Yazıcının arkası

- 1 **Güç kablosu bağlantısı**: Yazıcıyla birlikte sağlanan güç kablosunu bağlamak için bu bağlantı noktasını kullanın.
- 2 **USB bağlantı noktası**: Yazıcıyı bilgisayara bağlamak için bu bağlantı noktasını kullanın.
- 3 Arka erişim kapağı: Kağıt sıkışmalarını gidermek veya isteğe bağlı HP Otomatik İki taraflı Yazdırma Aksesuarı takmak için bu kapağı çıkarın. Bkz. İsteğe bağlı aksesuarlar sayfa 7.

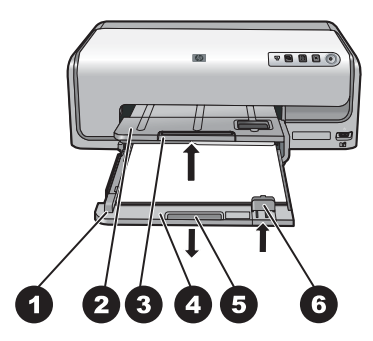

#### Ana tepsi ve Çıkış tepsisi

| 1 | Kağıt genişliği kılavuzu: Bu kılavuzu ana tepsideki kağıdın kenarlarına dayanacak şekilde ayarlayın.                |
|---|----------------------------------------------------------------------------------------------------|
| 2 | Çıkış tepsisi: Çıktılarınızı almak için bu tepsiyi kullanın. Fotoğraf tepsisine erişmek için bu tepsiyi kaldırın.   |
| 3 | Çıkış tepsisi genişletici: Çıktılarınızı almak için çıkış tepsisini uzatmak üzere kendinize doğru çekin.            |
| 4 | Ana tepsi: Bu tepsiyi dışarı doğru çekin ve yazdırma işlemi için düz kağıt, asetat, zarf veya başka ortam yükleyin. |
| 5 | Ana tepsi tutamağı: Ana tepsiyi uzatmak için kendinize doğru çekin.                                                 |
| 6 | Kağıt uzunluğu kılavuzu: Bu kılavuzu ana tepsideki kağıdın sonuna dayanacak şekilde ayarlayın.                      |

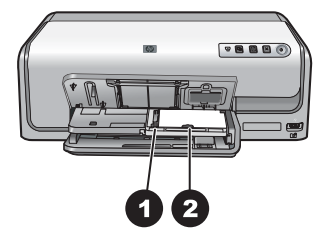

#### Fotoğraf tepsisi

- 1 **Kağıt genişliği kılavuzu**: Bu kılavuzu fotoğraf tepsisindeki kağıdın kenarlarına dayanacak şekilde ayarlayın.
- 2 **Kağıt uzunluğu kılavuzu**: Bu kılavuzu, fotoğraf tepsisindeki kağıdın sonuna dayanacak şekilde ayarlayın.

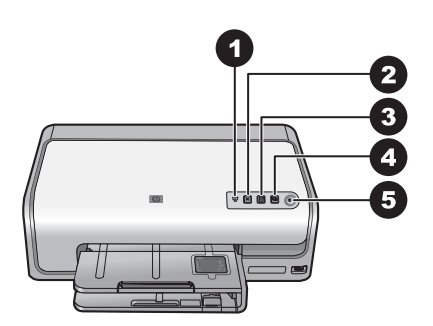

#### Kontrol paneli

- 1 **Mürekkep göstergesi**: Biten mürekkep kartuşlarını veya azalan mürekkebi belirtir.
- 2 **İptal**: Yazdırma işini iptal eder.
- 3 **Devam**: Yazdırma işini devam ettirir veya kağıdı ilerletir.
- 4 **HP Photosmart Express**: Bağlı olan bilgisayarda HP Photosmart Express'i açın.
- 5 Açık: Yazıcıyı açın veya güç tasarrufu moduna getirin.

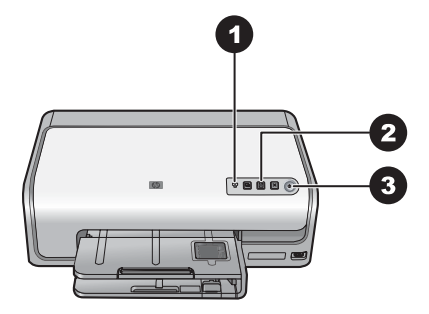

#### Gösterge ışıkları

- 1 **Mürekkep göstergesi**: Mürekkebi azalan kartuş varsa sarı ışık kesintisiz yanar. Eksik, hasarlı veya yanlış kartuş gibi çeşitli sorunları belirtmek için yanıp söner. Daha fazla bilgi için, bkz. *Mürekkep kartuşu hataları* sayfa 38.
- 2 **Devam**: Bir sorun oluştuktan sonra yazdırma işini sürdürmek için basabileceğinizi belirtmek üzere yanıp söner. Basmadan önce problemi gidermeniz gerekir. Daha fazla bilgi için, bkz. *Sorun Giderme* sayfa 31.
- 3 **Açık ışığı**: Yazıcı açıksa sabit halde yeşil olarak yanar, aksi halde ışık sönüktür.

## İsteğe bağlı aksesuarlar

Yazıcının kullanım rahatlığını artırmaya yönelik birçok isteğe bağlı aksesuar vardır. Aksesuarların görünümü aşağıda görüntülenenlerden farklı olabilir.

Sarf malzemesi satın almak için aşağıdaki adreslere gidin:

- www.hpshopping.com (ABD)
- www.hp.com/go/supplies (Avrupa)
- www.hp.com/jp/supply\_inkjet (Japonya)
- www.hp.com/paper (Asya/Pasifik)

| Aksesuar adı                                                                                                    | Açıklama                                                                                                    |
|----------------------------------------------------------------------------------------------------|----------------------------------------------------------------------------------------------------|
|                                                                                                    | Bu aksesuar, her iki yüze de yazdırmak<br>için her sayfayı otomatik olarak ters çevirir.<br>Paradan (iki taraflı yazdırma kağıt<br>tüketimini azaltır) ve zamandan (kağıdı<br>çıkarıp, arkasına yazdırılması için yeniden<br>yerleştirmek gerekmez) tasarruf eder,<br>hacimli belgeleri daha iyi idare edilebilir<br>duruma getirirsiniz.                               |
| HP Otomatik İki taraflı Yazdırma<br>Aksesuarı                                                                                  | Bu aksesuar tüm ülkelerde/bölgelerde kullanılamayabilir.                                                                                                    |
|                                                                                                    | HP Bluetooth <sup>®</sup> kablosuz yazıcı<br>bağdaştırıcı, yazıcının ön tarafında<br>bulunan kamera bağlantı noktasına takılır.<br>Bu bağdaştırıcı, dijital fotoğraf makineleri,<br>kameralı cep telefonları ve PDA'lar da<br>dahil olmak üzere Bluetooth özellikli birçok<br>aygıttan yazdırmak için Bluetooth<br>kablosuz teknolojisini kullanmanıza<br>olanak verir. |
| HP Bluetooth® kablosuz yazıcı         bağdaştırıcı         1       Bluetooth bağdaştırıcıyı kamera ön bağlantı noktasına takma | Bu aksesuar ile yazdırma hakkında daha<br>fazla bilgi için, www.hp.com/go/bluetooth<br>adresine gidin.                                                                                                    |

# 2 Yazdırmaya hazırlanma

Bu bölümde aşağıdaki konular bulunmaktadır:

- Kağıt yükleme sayfa 9
- Mürekkep kartuşlarını takma sayfa 11

# Kağıt yükleme

Yazdırma işiniz için doğru kağıdı nasıl seçeceğinizi ve kağıdı yazdırmak üzere giriş tepsisine nasıl yükleyeceğinizi öğrenin.

#### Doğru kağıdı seçin

HP Gelişmiş Fotoğraf Kağıdı kullanın. Bu kağıt, yazıcınızdaki mürekkeplerle güzel fotoğraflar oluşturmanız için özel olarak tasarlanmıştır.

Kullanılablir HP tasarımlı fotoğraf kağıtlarının bir listesi veya sarf malzemesi satın almak için aşağıdaki adreslere gidin:

- www.hpshopping.com (ABD)
- www.hpshopping.ca (Kanada)
- www.hp.com/eur/hpoptions (Avrupa)
- www.hp.com (Diğer tüm ülke/bölgeler)

Bu yazıcı, varsayılan olarak HP Gelişmiş Fotoğraf Kağıdı üzerine en iyi kalitede fotoğraflar bastırmak için ayarlanmıştır. Farklı türde kağıda bastırıyorsanız, yazdır iletişim kutusunda kağıt türünü değiştirdiğinizden emin olun. Daha fazla bilgi için, bkz. *Yazdırma tercihlerini ayarlama* sayfa 21.

#### Kağıt yükleme ipuçları

- Kağıdı, yazdırılacak tarafı aşağı bakacak şekilde yerleştirin.
- Fotoğrafları ve belgeleri, 8 x 13 cm (3 x 5 inç) ile 22 x 61 cm (8,5 x 24 inç) arasında değişen çok çeşitli boyutlarda kağıda yazdırabilirsiniz. 10 x 15 cm (4 x 6 inç) fotoğraf kağıdı şeritli veya şeritsiz olarak bulunabilir.
- Kağıdı yüklemeden önce, kağıda yer açmak için ana kağıt tepsisini dışarı çekin ve kağıt genişliği ve kağıt uzunluğu kılavuzlarını dışarı kaydırın. Kağıdı yükledikten sonra kılavuzları kağıdı bükmeden kenarlarına dayanacak şekilde ayarlayın. Kağıt yerleştirmeyi tamamlayınca, ana tepsiyi sonuna kadar geri itin.
- Bir tepsiye aynı anda yalnızca bir türde ve boyutta kağıt yerleştirin.
- Kağıdı yerleştirdikten sonra, çıkış tepsisi uzantısını yazdırılan sayfaları yakalayacak şekilde uzatın.

#### Ana tepsiyi yükleyin

Tüm desteklenen fotoğraf kağıdı veya düz kağıt ortamı

- 1. Ana tepsiyi uzatın.
- 2. Kağıt genişliği ve kağıt uzunluğu kılavuzlarını en dıştaki konumlarına kaydırın.

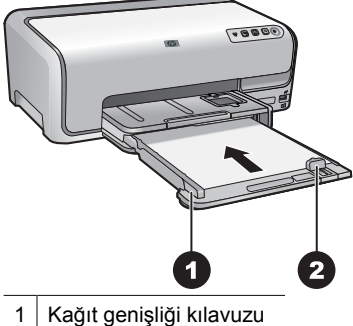

- 2 Kağıt uzunluğu kılavuzu
- 3. Kağıdı, yazdırılacak tarafı aşağı bakacak şekilde yerleştirin. Kağıt yığınının kağıt uzunluğu kılavuzunun üst noktasını aşıp aşmadığını kontrol edin.
- 4. Kağıt genişliği ve kağıt uzunluğu kılavuzlarını, kağıdın kenarlarında durana kadar içeri doğru ayarlayın.
- 5. Ana tepsiyi durana kadar itin.

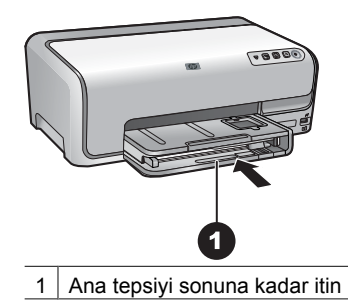

#### Fotoğraf tepsisini yükleme

En fazla 10 x 15 cm (4 x 6 inç) boyutlu şeritli veya şeritsiz fotoğraf kağıdı, Hagaki kartları, A6 kartlar, L boyutlu kartlar

- 1. Çıkış tepsisini kaldırın.
- 2. Fotoğraf tepsisini durana kadar çekin.
- 3. Kağıt genişliği ve kağıt uzunluğu kılavuzlarını kağıda yer açmak için ayarlayın.

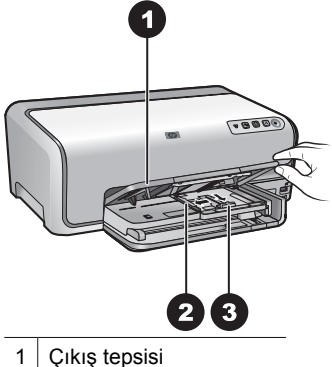

2 Kağıt genişliği kılavuzu

- 3 Kağıt uzunluğu kılavuzu
- Fotoğraf tepsisine, yazdırılacak yüzleri aşağı bakacak şekilde 20 sayfa kağıt 4. yükleyin. Şeritli kağıt kullanıyorsanız, şeritli kısmı size yakın olacak şekilde yerleştirin.
- Kağıt genişliği ve kağıt uzunluğu kılavuzlarını, kağıdın kenarlarında durana kadar 5. içeri doğru ayarlayın.

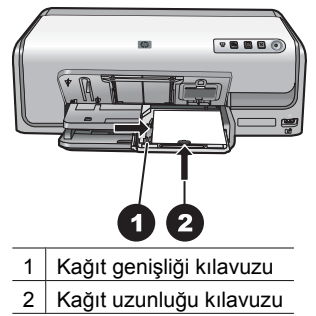

- 6. Fotoğraf tepsisini içeri doğru itin.
- Çıkış tepsisini indirin. 7.

### Mürekkep kartuşlarını takma

HP Photosmart yazıcınızı ilk ayarlamanızda ve kullanımınızda, yazıcınızla birlikte gelen mürekkep kartuşlarını taktığınızdan emin olun. Bu mürekkep kartuşlarındaki mürekkep, özellikle yazıcı kafası aksamındaki mürekkeple karışacak şekilde formüle edilmiştir.

#### Yedek mürekkep kartuşları satın alma

Yedek kartuş satın alırken, bu kılavuzun arka kapağında görünen kartuş numaralarına bakın. Bu kartuş numaraları, ülkeye/bölgeye göre değişebilir.

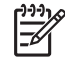

Not Yazıcıyı önceden birkaç kez kullandıysanız ve HP Photosmart yazıcı yazılımını yüklediyseniz, kartuş numaralarını yazıcı yazılımında da bulabilirsiniz. Windows kullanıcıları: Windows görev çubuğundaki HP Dijital Görüntüleme İzleyicisi simgesini sağ tıklatın ve HP Çözüm Merkezi'ni Başlat/Göster'i seçin. Ayarlar'ı, Yazdırma Ayarları'nı ve sonra da Yazıcı Araç Kutusu'nu seçin. Tahmini Mürekkep Düzeyleri sekmesini ve ardından Mürekkep Kartuşu Bilgileri'ni tıklatın. Mürekkep kartuşu sipariş etmek için Çevrimiçi Alışveriş'i tıklatın. Mac kullanıcıları: Takma Biriminde bulunan HP Photosmart Studio seçeneğini tıklatın. HP Photosmart Studio görev çubuğunda Devices (Aygıtlar) seçeneğini tıklatın. Information and Settings (Bilgi ve Ayarlar) açılır menüsünden Maintain Printer (Yazıcıyı Koru) seçeneğini belirleyin ve ardından Launch Utility'yi (Uygulamayı Başlat) tıklatın. Configuration Settings (Yapılandırma Ayarları) listesinde Supply Info (Sarf Malzemesi Bilgileri) seçeneğini tıklatın.

#### Mürekkep kartuşu ipuçları

HP Vivera Mürekkepleri, gerçeğe yakın fotoğraf kalitesi ve renk solmasına karşı olağanüstü dayanıklılığı ile nesiller boyu canlı renkler sağlar! HP Vivera Mürekkepleri kalite, saflık ve renk solmasına karşı dayanıklılık için özel olarak formüle edilir ve bilimsel olarak test edilir.

En iyi yazdırma sonuçları için HP, yalnızca gerçek HP yazıcı kartuşlarını kullanmanızı önerir. Gerçek HP mürekkep kartuşları, kolaylıkla defalarca mükemmel sonuçlar elde etmenize yardımcı olmak için tasarlanmış ve HP yazıcılarıyla test edilmiştir.

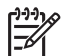

**Not** HP, HP olmayan mürekkebin kalitesini veya güvenilirliğini garanti edemez. HP olmayan mürekkebin kullanımına dayandırılabilen yazıcı hatası veya yazıcıda oluşan zarar neticesinde gereken yazıcı servisi veya onarımlar, garanti kapsamına alınmaz.

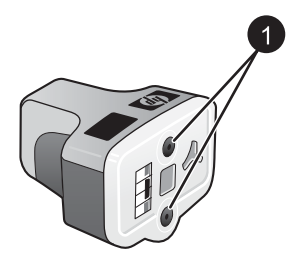

#### Mürekkep kartuşu

1 Bu deliklere nesne sokmayın

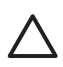

**Dikkat uyarısı** Mürekkep kaybını veya mürekkebin dökülmesini önlemek için: yazıcıyı taşırken mürekkep kartuşlarını takılı halde bırakın ve kullanılmış mürekkep kartuşlarını uzun süre yazıcının dışında bırakmaktan kaçının.

#### Mürekkep kartuşu garanti bilgileri

HP mürekkep kartuşu (kartuşları) garantisi, kendi özel HP yazdırma aygıtında kullanıldığı takdirde uygulanabilir. Bu garanti, yeniden doldurulmuş, yeniden üretilmiş, geliştirilmiş, yanlış kullanılmış veya üzerinde oynanmış HP mürekkep ürünlerini kapsamaz.

Garanti dönemi boyunca, HP mürekkebi tükenene ya da garanti süresinin bitimine kadar ürün garanti kapsamındadır. Garanti süresi bitimi, YYYY/AA/GG formatında aşağıda belirtildiği şekilde bulunabilir:

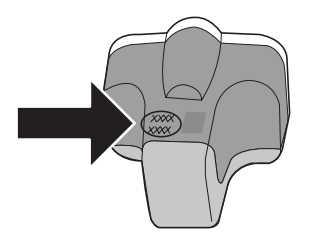

HP Sınırlı Garanti Bildirimi'nin bir kopyası için, bkz. HP Garantisi sayfa 51.

#### Mürekkep kartuşlarını takma veya değiştirme

1. Yazıcının açık olduğundan emin olduktan sonra üst kapağı kaldırın.

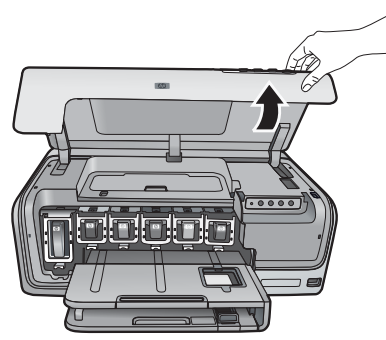

2. Yazıcının içindeki gri renkli mandalı serbest bırakmak için mürekkep kartuşu yuvasının altındaki gri renkli şeridi sıkın, ardından da mandalı kaldırın. Mürekkep kartuşu alanları kolay başvuru için renk ile kodlanmıştır. Kartuş takmak veya değiştirmek için uygun rengin altındaki mandalı kaldırın. Soldan sağa mürekkep kartuşları, siyah, sarı, açık cam göbeği, cam göbeği, açık macenta ve macentadır.

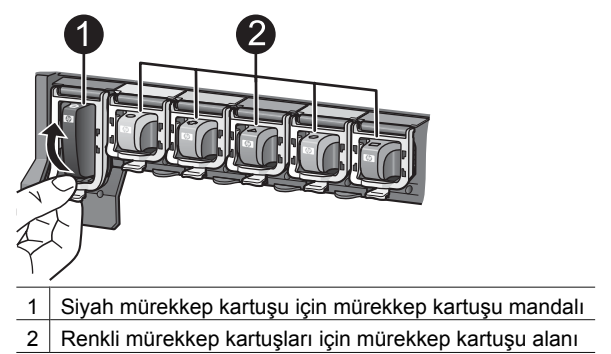

3. Kartuş değiştiriyorsanız, eski kartuşu kendinize doğru çekerek yuvasından çıkarın.

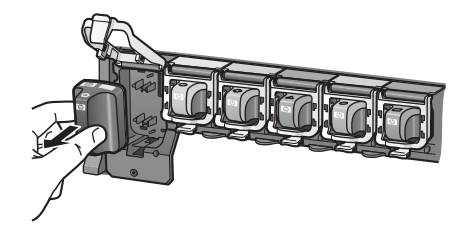

Eski kartuşu geri dönüştürün. HP Inkjet Sarf Malzemeleri Geri Dönüştürme Programı, birçok ülkede/bölgede mevcuttur ve kullanılmış mürekkep kartuşlarını ücretsiz olarak geri dönüştürmenize olanak tanır. Daha fazla bilgi için www.hp.com/ hpinfo/globalcitizenship/environment/recycle/inkjet.html adresine gidin.

4. Yeni mürekkep kartuşunu ambalajından çıkarın ve tutamağından tutarken, mürekkep kartuşunu boş yuvaya kaydırın. Mürekkep kartuşunu, yeni kartuşla aynı şekilli simgeye ve renge sahip yuvaya taktığınızdan emin olun. Mürekkep kartuşu takılırken, bakır renkli temas noktaları yazıcıya dönük olmalıdır.

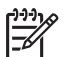

**Not** Yazıcınızı ilk ayarlamanızda ve kullanımınızda, yazıcınızla birlikte gelen mürekkep kartuşlarını taktığınızdan emin olun. Bu mürekkep kartuşlarındaki mürekkep, özellikle yazıcı kafası aksamındaki mürekkeple karısacak sekilde formüle edilmistir.

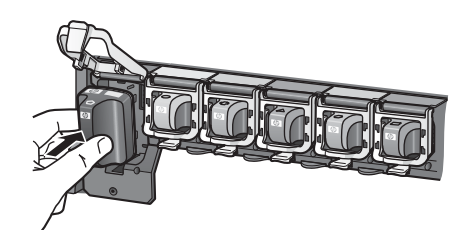

5. Yerine oturana dek gri renkli mandalı aşağı doğru bastırın.

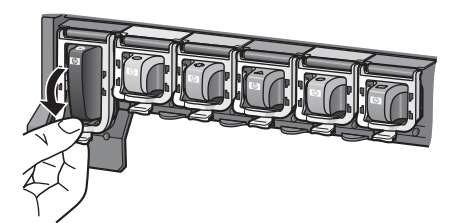

6. Değiştirmekte olduğunuz her mürekkep kartuşu için 2 - 5 arasındaki adımları yineleyin.

Altı kartuşu da takmanız gerekir. Bir mürekkep kartuşu eksik olursa yazıcı çalışmaz.

7. Üst kapağı kapatın.

# 3 Bilgisayar olmadan fotoğraf bastırma

HP Photosmart D6100 series yazıcı, bilgisayarı açmadan dahi fotoğrafları bastırmanıza olanak sağlar. *Hızlı Başlangıç Kılavuzu*'ndaki yönergeleri kullanarak yazıcınızı kurduktan sonra, bir PictBridge fotoğraf makinesi bağlayıp fotoğraf makinesinin üzerindeki menüyü kullanarak fotoğraflarınızı bastırabilirsiniz. Fotoğraflar fotoğraf makinesinin belleğinde fotoğraf makinesindeki bellek kartında olabilir.

Daha fazla bilgi için, bkz. Dijital fotoğraf makinesinden fotoğraf yazdırma sayfa 15.

## Fotoğraf bastırma

Fotoğraflarınızı bilgisayar olmadan birkaç yöntemle bastırabilirsiniz:

- Yazıcının önündeki kamera bağlantı noktasına bir PictBridge dijital fotoğraf makinesi bağlama
- İsteğe bağlı HP Bluetooth<sup>®</sup> kablosuz yazıcı bağdaştırıcıyı takma ve Bluetooth kablosuz teknolojisini kullanan bir dijital fotoğraf makinesinden bastırma

#### Dijital fotoğraf makinesinden fotoğraf yazdırma

Bir PictBridge dijital fotoğraf makinesini USB kablosuyla doğrudan yazıcının kamera bağlantı noktasına bağlayarak fotoğraf bastırabilirsiniz. Bluetooth kablosuz iletişim teknolojisi olan bir dijital fotoğraf makineniz varsa, isteğe bağlı HP Bluetooth<sup>®</sup> kablosuz yazıcı adaptörünü yazıcıya takarak fotoğrafları yazıcıya kablosuz olarak gönderebilirsiniz.

Dijital fotoğraf makinesinden bastırdığınızda, yazıcı makinede seçtiğiniz ayarları kullanır. Daha fazla bilgi için, fotoğraf makinesiyle birlikte verilen belgelere bakın.

| Fotoğrafları şu kaynaktan<br>bastırmak için                                                                                                    | Uy       | gulanacak adımlar                                                                                                    |
|----------------------------------------------------------------------------------------------------|----------|----------------------------------------------------------------------------------------------------|
| Bluetooth kablosuz<br>teknolojisi olan dijital<br>fotoğraf makinesi<br>Bluetooth kablosuz teknolojisi                                                                                                    | 1.<br>2. | Fotoğraf tepsisine kağıt yükleyin.<br>Yazıcının <b>ön</b> tarafında bulunan kamera bağlantı<br>noktasına HP Bluetooth <sup>®</sup> kablosuz<br>bağdaştırıcıyı takın.                                |
| olan bir dijital fotoğraf<br>makineniz varsa, isteğe bağlı<br>HP Bluetooth® kablosuz yazıcı<br>bağdaştırıcıyı satın alabilir ve<br>Bluetooth kablosuz bağlantıyı<br>kullanarak, fotoğrafları fotoğraf<br>makinesinden bastırabilirsiniz. | 3.       | Bağdaştırıcı veri almaya hazır olduğunda,<br>üzerindeki ışık yanıp söner.<br>Yazıcıya fotoğraf göndermek için dijital fotoğraf<br>makinesiyle birlikte gelen belgelerdeki<br>yönergeleri uygulayın. |
| Ayrıca PDA ve kameralı cep<br>telefonları gibi Bluetooth<br>kablosuz teknolojisi olan diğer<br>aygıtlardan da bastırabilirsiniz.<br>Daha fazla bilgi için <i>Diğer</i>                                                                   |          |                                                                                                    |

| (devamı)                                                                                                   |                                                                                                    |  |  |  |
|----------------------------------------------------------------------------------------------------|----------------------------------------------------------------------------------------------------|--|--|--|
| Fotoğrafları şu kaynaktan<br>bastırmak için                                                                | Uygulanacak adımlar                                                                                                    |  |  |  |
| aygıtlara bağlanma<br>sayfa 17 bölümüne ve<br>Bluetooth bağdaştırıcıyla<br>birlikte gelen belgelere bakın. |                                                                                                    |  |  |  |
| PictBridge teknolojisi olan<br>dijital fotoğraf makinesi                                                   | <ol> <li>PictBridge dijital fotoğraf makinesini açın ve<br/>bastırmak istediğiniz fotoğrafları seçin.</li> <li>Fotoğraf tepsisine kağıt yükleyin.</li> <li>Fotoğraf makinesinin PictBridge modunda<br/>olduğundan emin olun ve sonra aygıtla birlikte<br/>gelen USB kablosunu kullanarak yazıcının ön<br/>tarafındaki kamera bağlantı noktasına bağlayın.</li> <li>Fotoğraf makinesindeki ekran yönergelerini<br/>izleyin.</li> </ol> |  |  |  |

# 4 Bağlanma

Diğer aygıtlara ve kişilere bağlı kalmak için yazıcıyı kullanın.

# Diğer aygıtlara bağlanma

Bu yazıcı, bilgisayarlara ve diğer aygıtlara bağlanmak için birkaç yol sunar. Her bağlantı türü farklı işlemler yapmanıza olanak tanır.

| Bağlantı türü ve size gereken                                                                                                    | Sağladığı olanaklar                                                                                                    |
|----------------------------------------------------------------------------------------------------|----------------------------------------------------------------------------------------------------|
| <ul> <li>USB</li> <li>Evrensel Seri Veri Yolu (USB) 2.0 tam<br/>hız uyumlu kablo, 3 metre (10 ft) veya<br/>daha kısa. Yazıcıyı USB kablosuyla<br/>bağlama hakkındaki yönergeler için<br/><i>Hızlı Başlangıç Kılavuzu</i>'na bakın.</li> <li>Internet erişimi olan bir bilgisayar<br/>(HP Photosmart Paylaşımı<br/>kullanmak için).</li> </ul> | <ul> <li>Bilgisayardan yazıcıya yazdırma.<br/>Bkz. <i>Bilgisayardan yazdırma</i><br/>sayfa 19.</li> <li>Fotoğrafları HP Photosmart<br/>Paylaşımı üzerinden paylaşın.</li> <li>HP Photosmart doğrudan yazdırmalı<br/>dijital fotoğraf makinesinden yazıcıya<br/>bastırma. Daha fazla bilgi için <i>Dijital</i><br/><i>fotoğraf makinesinden fotoğraf</i><br/><i>yazdırma</i> sayfa 15 bölümüne ve<br/>fotoğraf makinesi belgelerine bakın.</li> </ul> |
| PictBridge<br>PictBridge simgesi<br>PictBridge uyumlu dijital fotoğraf makinesi<br>ve USB kablosu.<br>Fotoğraf makinesi, yazıcının önündeki<br>kamera bağlantı noktasına bağlayın.                                                                                                    | Doğrudan PictBridge uyumlu dijital<br>fotoğraf makinesinden yazıcıya bastırma.<br>Daha fazla bilgi için <i>Dijital fotoğraf</i><br><i>makinesinden fotoğraf yazdırma</i> sayfa 15<br>bölümüne ve fotoğraf makinesi<br>belgelerine bakın.                                                                                                    |
| Bluetooth<br>İsteğe bağlı HP Bluetooth kablosuz yazıcı<br>bağdaştırıcı.<br>Yazıcı bu aksesuarla birlikte geldiyse veya<br>bunu ayrıca satın aldıysanız, yönergeler<br>için ekli belgelere ve ekran Yardımına<br>bakın.                                                                                                    | Dijital fotoğraf makinesi, kameralı telefon<br>veya PDA gibi Bluetooth kablosuz<br>teknolojisine sahip herhangi bir aygıttan<br>yazıcıya yazdırın.<br>İsteğe bağlı HP Bluetooth kablosuz yazıcı<br>bağdaştırıcıyı kamera bağlantı noktası<br>üzerinden yazıcıya bağladığınızda,<br>Bluetooth yazıcı menüsü seçeneklerini<br>gerektiği gibi ayarlamaya dikkat edin.                                                                                   |

## Fotoğrafları bilgisayara kaydetme

Bilgisayarla yazıcı arasında USB bağlantısı kurarsanız, yazıcının kamera bağlantı noktasına bağlı olan dijital fotoğraf makinesinden bilgisayara fotoğrafları kaydedebilirsiniz.

#### Windows bilgisayarı kullanıyorsanız:

- 1. Dijital fotoğraf makinesini yazıcının kamera bağlantı noktasına bağlayın.
- 2. Yazıcının üzerindeki HP Photosmart Ekspres düğmesine basın.
- 3. Bilgisayardaki HP Photosmart Express'te Kaydet düğmesini tıklatın.
- 4. Fotoğrafları, bağlı olan fotoğraf makinesinden bilgisayarınıza kaydetmek için ekran yönergelerini izleyin.

#### Macintosh kullanıyorsanız:

- 1. Dijital fotoğraf makinesini yazıcının kamera bağlantı noktasına bağlayın.
- 2. Fotoğraf makinesinin içeriğini başlatması ve okuması için, iPhoto gibi, varsayılan görüntü yönetimi uygulamasının açılmasını bekleyin.
- 3. Fotoğraf makinesindeki fotoğrafları Macintosh'unuza kaydetmek için **Import** (AI) seçeneğini tıklatın.

### HP Photosmart Paylaşımı üzerinden bağlama

E-posta, çevrimiçi albüm veya çevrimiçi fotoğraf son işlem hizmeti kullanarak fotoğraflarınızı arkadaşlarınızla ve akrabalarınızla paylaşmak için HP Photosmart Paylaşımı yazılımını kullanın. Yazıcınızın, USB kablosu kullanılarak Internet erişimi olan bir bilgisayara bağlanması ve tüm HP yazılımının yüklü olması gerekir. Paylaşım'ı kullanmaya çalışırsanız ve gereken tüm yazılım yüklü veya yapılandırılmış değilse, gerekli adımları uygulamanızı isteyen bir mesaj görüntülenir.

#### Fotoğraf göndermek için Paylaşım'ı (USB) kullanma (Windows kullanıcıları):

- 1. Dijital fotoğraf makinesini yazıcının kamera bağlantı noktasına bağlayın.
- 2. Yazıcının üzerindeki HP Photosmart Express düğmesine basın.
- 3. Bilgisayardaki HP Photosmart Express'te Kaydet düğmesini tıklatın.
- 4. Seçili fotoğrafları başkalarıyla paylaşmak için bilgisayar ekranınızdaki yönergeleri izleyin.

#### Fotoğraf göndermek için Paylaşım'ı (USB) kullanma (Mac kullanıcıları):

- HP Photosmart Studio'yu açıp paylaştırılacak fotoğrafları seçin. HP Photosmart Studio hakkında daha fazla bilgi için, bkz. HP Photosmart Premier (Windows) sayfa 19.
- 2. HP Photosmart Studio görev çubuğunda Share (Paylaşım) seçeneğini tıklatın.
- Seçili fotoğrafları başkalarıyla paylaşmak için Continue'yu (İleri) tıklatıp bilgisayar ekranınızdaki yönergeleri izleyin.

HP Photosmart Paylaşımı kullanımı hakkında daha fazla bilgi için yazılım ekran yardımına bakın.

# 5 Bilgisayardan yazdırma

Bilgisayardan yazdırmak için yazıcı yazılımının yüklenmiş olması gerekir. Yazılımın yüklenmesi sırasında, fotoğrafları düzenlemenize, paylaşmanıza, düzeltmenize ve yazdırmanıza imkan tanıyan HP Photosmart Premier (Windows Tam kurulum kullanıcıları), HP Photosmart Essential (Windows Hızlı kurulum kullanıcıları) veya HP Photosmart Studio (Mac) yazılımı kurulur.

Yazılımı yükleme hakkında daha fazla bilgi için *Hızlı Başlangıç Kılavuzu*'na bakın. En son özelliklere ve geliştirmelere sahip olmak için yazılımı düzenli olarak güncelleştirin; yönergeler için, bkz. Yazılımı güncelleştirin sayfa 27.

Fotoğraflarla çalışmak için, fotoğrafları, yazıcıya bağlı olan bir bilgisayara aktarmanız gerekir. Bkz. *Fotoğrafları bilgisayara kaydetme* sayfa 18.

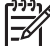

Not Windows kullanıcıları: HP Photosmart Premier, yalnızca Intel<sup>®</sup> Pentium<sup>®</sup> III (veya eşdeğer) ve üstü işlemcileri olan bilgisayarlarda kullanılabilir.

# Yazıcı yazılımındaki yaratıcı seçenekleri kullanma

HP Photosmart Premier (Windows), HP Photosmart Essential (Windows), HP Photosmart Studio (Mac) ve HP Photosmart Paylaşımı uygulamalarının nasıl açılacağını ve kullanılacağını öğrenmek için bu ipuçlarını okuyun.

#### **HP Photosmart Premier (Windows)**

HP Photosmart Premier, temel fotoğraf düzenleme ve bastırmanın yanı sıra fotoğraflarınızdan keyif almanız için gerekli her olanağı size sunan kullanımı kolay bir yazılım programıdır. Bu yazılım ayrıca, fotoğraflarınızı kolayca paylaşabilmeniz için HP Photosmart Paylaşımı erişimine izin verir. HP Photosmart Premier ürününü yalnızca Windows kullanıcıları kullanabilir.

#### HP Photosmart Premier uygulamasını açın (Windows kullanıcıları)

→ Masaüstünüzdeki HP Photosmart Premier simgesini çift tıklatın. Yardıma ihtiyacınız olursa, HP Photosmart Premier yazılımının yardımına bakın.

HP Photosmart Premier uygulamasının birçok özelliğini keşfedin:

- **Görüntüle** Fotoğrafları birden fazla boyutta ve şekilde görüntüleyin. Fotoğraflarınızı kolayca düzenleyip yönetin.
- Düzenle Fotoğraflarınızı kırpın ve kırmızı göz sorunu olan fotoğrafları onarın. Fotoğraflarınızı farklı boyutlarda ve birçok düzende otomatik olarak ayarlayın ve geliştirin.
- Yazdır Fotoğraflarınızı farklı boyutlarda ve biden çok düzende yazdırın.
- Paylaş HP Photosmart Paylaşımı kullanarak fotoğrafları hacimli ekler oluşturmadan ailenize ve arkadaşlarınıza gönderin (e-posta göndermenin daha iyi bir yolu).
- Oluştur Albüm sayfaları, kartlar, takvimler, manzara fotoğrafları, CD etiketleri ve daha fazlasını kolayca oluşturun.
- Yedekle Saklanacak ve kaydedilecek fotoğraflarınızın yedek kopyalarını oluşturun.

#### **HP Photosmart Essential (Windows)**

HP Photosmart Essential, temel fotoğraf düzenleme ve yazdırma yetenekleri sağlayan kullanımı kolay bir yazılım programıdır. Bu yazılım ayrıca HP Photosmart Paylaşımı erişimine izin verir, böylece fotoğraflarınızı kolayca paylaşabilirsiniz. HP Photosmart Essential ürününü yalnızca Windows kullanıcıları kullanabilir.

#### HP Photosmart Essential uygulamasını açın (Windows kullanıcıları)

→ Masaüstünüzdeki HP Photosmart Essential simgesini çift tıklatın. Yardıma ihtiyacınız olursa, HP Photosmart Essential yazılımının yardımına bakın.

HP Photosmart Essential uygulamasının birçok özelliğini keşfedin:

- **Görüntüle** Fotoğrafları birden fazla boyutta ve şekilde görüntüleyin. Fotoğraflarınızı kolayca düzenleyip yönetin.
- Düzenle Fotoğraflarınızı kırpın ve kırmızı göz sorunu olan fotoğrafları onarın. Fotoğraflarınızı mükemmel hale getirmek için otomatik olarak ayarlar ve geliştirir.
- Yazdır Fotoğraflarınızı farklı boyutlarda ve biden çok düzende yazdırın.
- Paylaş HP Photosmart Paylaşımı kullanarak fotoğrafları hacimli ekler oluşturmadan ailenize ve arkadaşlarınıza gönderin (e-posta göndermenin daha iyi bir yolu).

#### HP Photosmart Studio (Mac)

→ Takma Biriminde bulunan HP Photosmart Studio simgesini tıklatın.

HP Photosmart Studio üzerinden erişilebilen HP Photosmart Mac yazılımının birçok özelliğini keşfedin:

- Import (AI) HP dijital fotoğraf makinesinden fotoğraf veya video aktarın.
- View and Manage (Görüntüle ve Yönet) Fotoğraf ve videolarınızı görüntüleyin, düzenleyin ve yönetin.
- Edit (Düzenle) Resimlerinizi ayarlayın ve geliştirin.
- Slideshow (Slayt gösteri) Fotoğraflarınızın çevrimiçi slayt gösterisini oluşturun.
- Panorama (Panorama) Birçok resimden tek bir panoramik resim oluşturun.
- **Create** (Oluştur) Albüm sayfaları, kartlar, etiketler, posterler, afişler ve daha fazlasını oluşturun.
- **Print** (Yazdır) Fotoğraflarınızı ve video karelerinizi standart boyutlarda veya index sayfası biçiminde yazdırın.
- Share (Paylaş) Fotoğrafları, hacimli ekler olmaksızın ailenize ve arkadaşlarınıza gönderin.
- Shop (Alışveriş) Çevrimiçi baskı ve hediye siparişi verin.

#### HP Photosmart Paylaşımı

HP Photosmart Paylaşımı, fotoğraflarınızı aşırı yer kaplayan e-posta ekleri kullanmaksızın ailenize ve arkadaşlarınıza göndermenizi sağlar. Daha fazla bilgi için, *HP Photosmart Paylaşımı üzerinden bağlama* sayfa 18 bölümüne ve HP Photosmart Premier, HP Photosmart Essential veya HP Photosmart Mac yardımına bakın.

#### HP Photosmart Paylaşımı uygulamasını açın (Windows kullanıcıları)

→ HP Photosmart Premier veya HP Photosmart Essential içerisindeki HP Photosmart Paylaşımı sekmesini tıklatın.

#### HP Photosmart Paylaşımı uygulamasını açın (Mac kullanıcıları)

→ HP Photosmart Studio'da, paylaşılacak fotoğrafları seçip araç çubuğundaki Share (Paylaş) düğmesini tıklatın.

## Yazdırma tercihlerini ayarlama

Yazdırma tercihleri varsayılan olarak ayarlanır, ancak gereksinimlerinize uyacak şekilde değiştirilebilir. Bilgisayardan yazdırırken belirli iş ayarlarını yapabilirsiniz. Yazdırmadan önce ayarları değiştirdiğinizde, değişiklikler yalnızca geçerli yazdırma işini etkiler. Bazı Windows yazılım programlarında, gelişmiş yazdırma özelliklerine erişmek için **Yazdır** iletişim kutusundaki **Özellikler** veya **Tercihler**'i tıklatmanız gerekir. Yazdırma tercihleri hakkında daha fazla bilgi için elektronik Yardım'a bakın.

#### Yazdırma tercihlerine erişme (Windows kullanıcıları)

- 1. Yazdır iletişim kutusunu (genellikle Dosya menüsünden Yazdır) açın.
- Yazdır iletişim kutusu sekmelerindeki yazdırma tercihlerini değiştirin veya diğer yazdırma tercihlerine erişmek için Özellikler veya Tercihler'i tıklatın.

#### Yazdırma tercihlerine erişin (Mac kullanıcıları)

- 1. **Print** (Yazdır) iletişim kutusunu (genellikle **File** (Dosya) menüsünden **Print** (Yazdır)) açın.
- Copies & Pages (Kopyalar ve Sayfalar) aşağıya açılan menüsünde değiştirmek istediğiniz yazdırma seçeneklerini belirleyerek Print (Yazdır) iletişim kutusunundaki yazdırma tercihlerini değiştirin.

Yazdırma tercihlerini değiştirmeyle ilgili daha fazla bilgi için elektronik Yardım'a bakın.

#### Elektronik yardımı açın

#### Windows kullanıcıları:

- Klavyenizde F1 tuşuna basın.
- Alan düzeyinde yardım için, Yazdır iletişim kutusunun sağ üst köşesindeki ? işaretini tıklatın.

#### Mac kullanıcıları:

- 1. Finder'dan (Bulucu) Help (Yardım) > Mac Help'i (Mac Yardım) seçin.
- Library (Kitaplık) menüsünden HP Photosmart Mac Help'i (Mac Yardım) seçip HP Photosmart Mac Help (Mac Yardım) içindekiler kısmından yazıcı adını seçin.

# HP Real Life teknolojileri özellikleri

HP Real Life teknolojileri yazılım özelliklerindeki birçok fotoğraf düzenleme ve geliştirme seçeneğini keşfedin. Bu otomatik kırmızı göz giderme ve uyarlanır aydınlatma gibi özellikler, yüksek kalitede fotoğraf bastırmanızı kolaylaştırır.

Üç adet kullanılabilir seçenek vardır:

- **Temel** ayar, yazdırdığınız görüntüleri keskinleştirir ve Internet'ten yüklenenlerde olduğu gibi düşük çözünürlükteki görüntülerin kalitesini ve netliğini geliştirir.
- **Tam** ayar, pozlaması az veya çok olan, karanlık alanlar veya kırmızı göz içeren ya da soluk renklerden oluşan görüntüleri geliştirir.
- **Kapalı** ayarı, HP Photosmart yazılımı gibi bir yazılım programında görüntüyü el ile düzenlemenize imkan tanır.

#### Real Life teknolojileri özelliklerine erişme (Windows kullanıcıları)

- 1. Yazdır iletişim kutusunu (genellikle Dosya menüsünden Yazdır) açın.
- Kağıt/Kalite sekmesini ve ardından Real Life Dijital Fotoğrafçılık düğmesini tıklatın VEYA Real Life Dijital Fotoğrafçılık alanındaki Fotoğrafı Onar açılır menüsünden, Özellikler veya Tercihler düğmesini, sonra Özellikler sekmesini tıklatın ve daha sonra da Temel (varsayılan), Tam veya Kapalı öğelerinden birini seçin.

#### Real Life teknolojileri özelliklerine erişme (Mac kullanıcıları için)

- 1. **Print** (Yazdır) iletişim kutusunu (genellikle **File** (Dosya) menüsünden **Print** (Yazdır)) açın.
- Kopyalar ve Sayfalar aşağı açılan menüsünden Real Life Digital Photography'yi seçin.

Yazıcı çok az bakım gerektirir. Yazıcı ve sarf malzemelerinin ömrünü uzatmak ve bastırdığınız fotoğrafların her zaman en yüksek kalitede olmasını sağlamak için bu bölümdeki yönergeleri izleyin.

- Yazıcıyı temizleme ve bakımdan geçirme
- Yazılımı güncelleştirin
- Yazıcıyı ve mürekkep kartuşlarını saklama ve taşıma
- Fotoğraf kağıdının kalitesini koruma

# Yazıcıyı temizleme ve bakımdan geçirme

Yazıcı ve mürekkep kartuşlarını bu bölümde anlatılan basit yordamları kullanarak temiz ve bakımlı bir şekilde saklayın.

#### Yazıcının dışını temizleme

- 1. Yazıcıyı kapatın ve güç kablosunu yazıcının arka tarafından çıkarın.
- 2. Yazıcının dışını suyla hafifçe nemlendirilmiş yumuşak bir bezle silin.

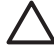

**Dikkat uyarısı** Hiçbir tür temizlik malzemezi kullanmayın. Ev temizlik malzemeleri ve deterjanlar yazıcının yüzeyine zarar verebilir. Yazıcının iç tarafını temizlemeyin. Her türlü sıvı maddeyi iç kısımdan uzak tutun. Baskı kafasının üzerinde kaydığı metal çubuğu yağlamayın. Baskı kafasının ileri geri hareket ederken ses çıkması normaldir.

#### Yazıcıyı hizlama

Kendi kendine test raporu, renk bloklarının herhangi biri üzerinde iz veya beyaz çizgiler gösterdiğinde, aşağıdaki yordamı kullanın.

Yazıcının hizalanmasından sonra baskı kalitesi sorunlarınız devam ediyorsa, *Bakım* sayfa 23 bölümünde açıklanan yordamı kullanarak yazıcı kafasını temizlemeyi deneyin. Hizalama ve temizleme sonrasında da baskı kalitesi sorunları devam ediyorsa, HP Müşteri Desteği'ne başvurun.

#### Windows bilgisayarı kullanıyorsanız:

- 1. Ana tepsiye letter veya A4 boyutta kullanılmamış düz beyaz kağıt yerleştirin.
- 2. Windows Başlat menüsünden, HP > HP Çözüm Merkezi uygulamasını seçin.
- 3. Ayarlar > Yazdırma Ayarları > Yazıcı Araç Kutusu'nu tıklatın.
- 4. Yazıcı kafalarını Hizala'yı tıklatın.
- 5. Ekranda görüntülenen yönergeleri izleyin.

#### Macintosh kullanıyorsanız:

- 1. Ana tepsiye letter veya A4 boyutta kullanılmamış düz beyaz kağıt yerleştirin.
- 2. Takma Birimindeki HP Device Manager'ı (HP Aygıt Yöneticisi) tıklatın.
- 3. **Information and Settings** (Bilgi ve Ayarlar) açılan menüsünde **Maintain Printer** (Yazıcı Bakımı) seçeneğini belirleyin.
- 4. Launch Utility'yi (Uygulamayı Başlat) tıklatın.
- 5. HP Yazıcı Uygulaması penceresi Yapılandırma Ayarları alanında Hizala'yı tıklatın.

#### Örnek bir sayfa yazdır

Yazıcının fotoğraf basma kalitesini sınamak ve kağıdın düzgün bir şekilde yüklendiğinden emin olmak için bir örnek sayfa yazdırabilirsiniz.

#### Windows bilgisayarı kullanıyorsanız:

- 1. Ana tepsiye kağıt yükleyin. Fotoğraf kağıdından tasarruf etmek için düz kağıt kullanın.
- 2. Windows Başlat menüsünden, HP > HP Çözüm Merkezi uygulamasını seçin.
- 3. Ayarlar > Yazdırma Ayarları > Yazıcı Araç Kutusu'nu tıklatın.
- 4. Örnek Sayfa Yazdır düğmesini tıklatın ve ekran yönergelerini izleyin.

#### Macintosh kullanıyorsanız:

- 1. Ana tepsiye kağıt yükleyin. Fotoğraf kağıdından tasarruf etmek için düz kağıt kullanın.
- 2. Takma Birimindeki HP Device Manager'ı (HP Aygıt Yöneticisi) tıklatın.
- 3. **Information and Settings** (Bilgi ve Ayarlar) açılan menüsünde **Maintain Printer** (Yazıcı Bakımı) seçeneğini belirleyin.
- 4. Launch Utility'yi (Uygulamayı Başlat) tıklatın.
- HP Yazıcı Uygulaması penceresi Configuration Settings (Yapılandırma Ayarları) alanında Sample Page'i (Örnek Sayfa) ve sonra Print Sample Page'i (Örnek Sayfa Yazdır) tıklatın.

#### Yazıcı kafasını otomatik olarak temizleme

Yazdırdığınız fotoğraflarda veya kendi kendine test raporunun renkli bloklarında beyaz çizgiler veya izler fark ederseniz, yazıcı kafasını temizlemek için bu yordamı kullanın. Mürekkep israfına neden olduğundan ve yazıcı kafasındaki mürekkep ağızlarının ömrünü kısalttığından, yazıcı kafasını gereksiz yere temizlemeyin.

#### Windows bilgisayarı kullanıyorsanız:

- 1. Ana tepsiye letter veya A4 boyutta kullanılmamış düz beyaz kağıt yerleştirin.
- 2. Windows **Başlat** menüsünden, **HP** > **HP Çözüm Merkezi** uygulamasını seçin.
- 3. Ayarlar > Yazdırma Ayarları > Yazıcı Araç Kutusu'nu tıklatın.
- 4. Yazıcı Kafalarını Temizle'yi tıklatın ve ekran yönergelerini izleyin.

#### Macintosh kullanıyorsanız:

- 1. Ana tepsiye letter veya A4 boyutta kullanılmamış düz beyaz kağıt yerleştirin.
- 2. Takma Birimindeki HP Device Manager'ı (HP Aygıt Yöneticisi) tıklatın.
- 3. Information and Settings (Bilgi ve Ayarlar) açılan menüsünde Maintain Printer (Yazıcı Bakımı) seçeneğini belirleyin.
- 4. Launch Utility'yi (Uygulamayı Başlat) tıklatın.
- HP Yazıcı Uygulaması penceresi Configuration Settings (Yapılandırma Ayarları) alanıda Clean'i (Temizle) ve ardından pencerenin sağ kısmındaki Clean'i (Temizle) tekrar tıklatın.

Yazıcı kafasını temizledikten sonra baskı kalitesinde düzelme olmazsa, Yazıcıyı hizlama sayfa 23 altında açıklanan yordamı kullanarak yazıcıyı hizalamayı deneyin. Temizleme ve hizalama sonrasında baskı kalitesi sorunları devam ederse, HP desteğe başvurun.

#### Mürekkep kartuşu temas noktalarını el ile temizleme

Bilgisayar ekranında, kartuşun olmadığını veya zarar görmüş olduğunu bildiren bir mesaj görüntülenirse, bakır renkli mürekkep kartuşu temas noktalarını temizleyin.

Mürekkep kartuşu temas noktalarını temizlemeden önce, mürekkep kartuşunu çıkarın ve mürekkep kartuşu temas noktalarını veya mürekkep kartuşu yuvasını kapatan hiçbir şey olmadığını doğrulayın, sonra da mürekkep kartuşunu yeniden takın. Kartuşun olmadığını veya zarar görmüş olduğunu söyleyen mesajı almaya devam ediyorsanız, mürekkep kartuşu temas noktalarını temizleyin. Temas noktalarını temizledikten sonra da bu mesajı almaya devam ederseniz, yedek mürekkep kartuşuna gereksiniminiz vardır. Etkilenen mürekkep kartuşunu çıkarın ve alttaki YYYY/AAA/GG biçimindeki garanti tarihi bitimine bakın. Garanti süresi dolmamışsa, yedek mürekkep kartuşu edinmek için HP destek birimine başvurun.

#### Mürekkep kartuşu temas noktalarını temizlemek için:

- 1. Temas noktalarını temizlemek için aşağıdakiler gereklidir:
  - Damıtılmış, süzülmüş su veya şişe suyu (musluk suyu mürekkep kartuşuna zarar verebilecek maddeler içerebilir)

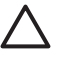

**Dikkat uyarısı** Mürekkep kartuşu temas noktalarını temizlemek için makine tahtası temizleyicileri veya alkol kullanmayın. Bunlar mürekkep kartuşuna veya HP Photosmart aygıtına zarar verebilir.

- Kuru köpüklü kauçuk bezler, tüysüz bez veya parçalara ayrılmayan veya lif bırakmayan tüm yumuşak malzemeler.
- 2. Yazıcının üst kapağını açın.
- 3. Yazıcının içindeki gri renkli mandalı serbest bırakmak için mürekkep kartuşu yuvasının altındaki gri renkli şeridi sıkın, ardından da mandalı kaldırın.

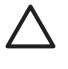

**Dikkat uyarısı** Birden çok mürekkep kartuşunu aynı anda çıkarmayın. Her seferinde tek bir mürekkep kartuşunu çıkarıp temizleyin. Mürekkep kartuşunu yazıcının dışında 30 dakikadan fazla bırakmayın.

- 4. Bir bezi veya kumaşı suyla hafifçe nemlendirin ve fazla suyunu sıkın.
- 5. Mürekkep kartuşunu tutamacından tutun ve bez veya kumaşla yalnızca bakır renkli temas noktalarını dikkatlice silin.

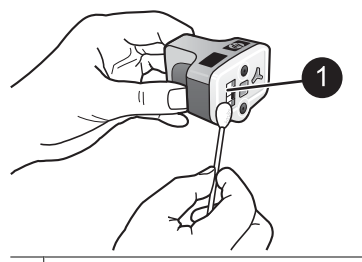

- 1 Yalnızca bakır renkli temas noktalarını dikkatlice silin
- Mürekkep kartuşunu boş yuvaya geri yerleştirin ve yerine oturana dek gri renkli mandalı aşağı doğru bastırın.
- 7. Diğer mürekkep kartuşları için gerekirse yineleyin.
- 8. Üst kapağı kapatın.

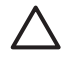

**Dikkat uyarısı** Mürekkep malzemesi basınçlı hale gelebilir. Mürekkep malzemesine yabancı bir nesne sokmak, mürekkebin dışarı çıkmasına ve kişilerle veya eşyalarla temasına neden olabilir.

#### Kendi kendine test raporu yazdırma

Yazdırmayla ilgili sorunlar yaşıyorsanız, kendi kendine test raporu yazdırın. Bu rapor yazdırma sorunlarını tanılamanıza yardımcı olabilir ve HP müşteri desteğini aramanız gerekirse kullanacağınız değerli bilgiler sağlar. Bu raporu, mürekkep kartuşlarında kalan mürekkebin yaklaşık yüzdesini kontrol etmek için de kullanabilirsiniz.

#### Windows bilgisayarı kullanıyorsanız:

- 1. Ana tepsiye kağıt yükleyin. Fotoğraf kağıdından tasarruf etmek için düz kağıt kullanın.
- 2. Windows Başlat menüsünden, HP > HP Çözüm Merkezi uygulamasını seçin.
- 3. Ayarlar > Yazdırma Ayarları > Yazıcı Araç Kutusu'nu tıklatın.
- 4. Tanı Sayfası Yazdır düğmesini tıklatın ve ekran yönergelerini izleyin.

#### Macintosh kullanıyorsanız:

- 1. Ana tepsiye letter veya A4 boyutta kullanılmamış düz beyaz kağıt yerleştirin.
- 2. Takma Birimindeki HP Device Manager'ı (HP Aygıt Yöneticisi) tıklatın.
- 3. Information and Settings (Bilgi ve Ayarlar) açılan menüsünde Maintain Printer (Yazıcı Bakımı) seçeneğini belirleyin.
- 4. Launch Utility'yi (Uygulamayı Başlat) tıklatın.
- HP Yazıcı Uygulaması penceresi Configuration Settings (Yapılandırma Ayarları) alanında Test (Test ET) ve daha sonra pencerenin sağ kısmındaki Print Test Page (Test Sayfası Yazdır) tuşunu tıklatın.

HP Photosmart, aşağıdaki bilgileri içeren iki sayfalık bir kendi kendine test raporu yazdırır:

- Ürün bilgileri: Model numarası, seri numarası ve diğer ürün bilgilerini içerir.
- **Değişiklik bilgileri**: Bellenim sürüm numarasını içerir ve HP iki taraflı yazdırma aksesuarının (dupleksleyici) takılı olup olmadığını gösterir.
- **Mürekkep dağıtma sistemi bilgileri**: Takılı her mürekkep kartuşunun yaklaşık mürekkep düzeyini, durumunu, takıldığı tarihi ve son kullanım tarihini görüntüler.
- Yazıcı kafası aksamı bilgileri: HP müşteri desteğini aramanız gerekirse, tanı amaçları için kullanılabilen bilgiler içerir.
- Yazıcı kafası parametreleri: HP müşteri desteğini aramanız gerekirse, tanı amaçları için kullanılabilen bilgiler içerir.
- Baskı kalitesi deseni: Takılı altı kartuşun her birini temsil eden altı renk bloğu görüntülenir. Renk blokları üzerinden izler göründüğünde veya eksik renk blokları varsa, Bakım sayfa 23 bölümünde açıklanan yordamı kullanarak yazıcı kafasını temizleyin. Yazıcı kafasını temizledikten sonra da renkli bloklar baskı kalitesi sorunları olduğunu gösteriyorsa, Yazıcıyı hizlama sayfa 23 altında açıklanan yordamı kullanarak yazıcıyı hizalayın. Temizleme ve hizalama sonrasında renkli bloklar baskı kalitesi sorunları olduğunu göstermeye devam ediyorsa, HP desteğe başvurun.
- Geçmiş günlüğü: HP müşteri desteğini aramanız gerekirse, tanı amaçları için kullanılabilen bilgiler içerir.

| to the state of the second state of the second |                                                           |             |                                                                                                  |         |   |
|----------------------------------------------------------------------------------------------------|-----------------------------------------------------------|-------------|--------------------------------------------------------------------------------------------------|---------|---|
| stended Self T                                                                                                    | est Diagnostic                                            | Page - 1 of | 12                                                                                               |         |   |
| Product Informatio                                                                                                    |                                                           |             | Revision Selec                                                                                   | rmation |   |
| 1. Statul Tandon (20 Theorem C100 without)         10. Statul Tandon (20 Theorem C100 without)           10. Statul Tandon (20 Theorem C100 without)         10. Statul Tandon (20 Theorem C100 without)           10. Statul Tandon (20 Theorem C100 without)         10. Statul Tandon (20 Theorem C100 without)           10. Statul Tandon (20 Theorem C100 without)         10. Statul Tandon (20 Theorem C100 without)           10. Statul Tandon (20 Theorem C100 without)         10. Statul Tandon (20 Theorem C100 without)           10. Statul Tandon (20 Theorem C100 without)         10. Statul Tandon (20 Theorem C100 without)                                                                                                    |                                                           |             |                                                                                                  |         |   |
| 17 Contingentiant, In<br>18 Desired Familiant P                                                                                                    |                                                           |             |                                                                                                  |         |   |
| 10 Interface Law from ite                                                                                                    | <ol> <li>Interface (perfection on conjunction)</li> </ol> |             |                                                                                                  |         |   |
| link Delivery Syste                                                                                                    | m baformation                                             |             |                                                                                                  |         |   |
| 1         Sch Transfer         Sch Transfer                                                                                                    |                                                           |             | 104<br>97<br>103<br>245-207<br>1<br>2500<br>2500<br>2500<br>2620<br>2620<br>2620<br>2620<br>2620 |         | 1 |
| Print Hand Assess                                                                                                    | bly Information                                           |             |                                                                                                  |         |   |
| Statistical Control (Statistic) (F. 2013)         15, 100 Key (Feb 100)           Statistical Control (Feb 100)         15, 200 Key (Feb 100)           Statistical Control (Feb 100)         15, 200 Key (Feb 100)           Statistical Cont                                                                                                    |                                                           |             |                                                                                                  |         |   |

Kendi kendine test raporu

### Yazılımı güncelleştirin

En son özellik ve geliştirmelere sahip olduğunuzdan emin olmak için en son yazıcı yazılımı güncelleştirmesini düzenli olarak yükleyin. Yazıcı yazılımı güncelleştirmelerini www.hp.com/support adresine giderek veya HP Yazılım Güncelleştirmesi'ni kullanarak yükleyebilirsiniz.

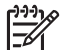

Not HP web sitesinden yüklediğiniz yazıcı yazılım güncelleştirmesi, HP Photosmart Premier yazılımını güncelleştirmez.

#### Yazılımı yükleme (Windows)

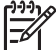

Not HP Yazılım Güncelleştirmesi'ni kullanmadan önce Internet'e bağlı olduğunuzdan emin olun.

- Windows Başlat menüsünden, Programlar (Windows XP'de Tüm Programlar) > Hewlett-Packard > HP Yazılım Güncelleştirmesi'ni seçin. HP Yazılım Güncelleştirmesi penceresi açılır.
- Şimdi Kontrol Et seçeneğini tıklatın. HP Yazılım Güncelleştirmesi, HP web sitesinde yazıcı yazılımı güncelleştirmelerini arar. Bilgisayarda yazıcı yazılımının en son sürümü yüklü değilse, HP Yazılım Güncelleştirmesi penceresinde bir yazılım güncelleştirmesi görüntülenir.

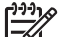

Not Bilgisayarda yazıcı yazılımının en son sürümü yüklüyse, HP Yazılım Güncelleştirmesi penceresinde aşağıdaki mesaj görüntülenir: "Şu anda sisteminiz icin kullanılabilir güncellestirme yok".

- 3. Yazılım güncelleştirmesi varsa, seçmek için yanındaki onay kutusunu işaretleyin.
- 4. Yükle düğmesini tıklatın.
- 5. Yüklemeyi tamamlamak için ekrandaki yönergeleri izleyin.

#### Yazılımı yükleme (Mac)

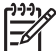

Not HP Photosmart Updater'ı kullanmadan önce Internet'e bağlı olduğunuzdan emin olun.

- 1. Finder'dan (Bulucu), **Go** (Git) > **Applications**'ı (Uygulamalar) seçin.
- 2. Hewlett-Packard > Photosmart > HP Photosmart Updater'ı seçin.
- Yazılım güncelleştirmeleri olup olmadığını öğrenmek için ekrandaki yönergeleri izleyin.

Bir güvenlik duvarının arkasındaysanız, güncelleştirici programa proxy sunucu bilgilerini girmeniz gerekebilir.

## Yazıcıyı ve mürekkep kartuşlarını saklama ve taşıma

Yazıcı ve mürekkep kartuşlarını kullanmadığınız zamanlarda gerektiği gibi saklayarak koruyun.

#### Yazıcıyı saklama ve taşıma

Yazıcı kısa ve uzun süreli etkinlik dışı kalma sürelerine dayanacak şekilde üretilmiştir. Yazıcının iç kısmını doğrudan güneş ışığı almayacağı normal sıcaklıktaki bir yerde saklayın.

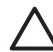

**Dikkat uyarısı** Mürekkep kaybını veya mürekkebin dökülmesini önlemek için: yazıcıyı yan dönmüş olarak taşımayın veya saklamayın, yazıcıyı saklarken ve taşırken mürekkep kartuşlarını takılı bırakın.

#### Mürekkep kartuşlarını saklama ve taşıma

Yazıcıyı taşırken veya saklarken, mürekkebin kurumasını önlemek için etkin mürekkep kartuşunu her zaman yazıcının içinde bırakın.

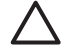

**Dikkat uyarısı 1** Mürekkep kaybını veya mürekkebin dökülmesini önlemek için: yazıcıyı saklarken ve taşırken mürekkep kartuşlarını takılı halde bırakın ve kullanılmış mürekkep kartuşlarını uzun süre yazıcının dışında bırakmaktan kaçının.

**Dikkat uyarısı 2** Güç kablosunu prizden çekmeden önce yazıcının kapatma döngüsünü tamamladığından emin olun. Bu, yazıcının, baskı kafasını gerektiği gibi saklamasına olanak tanır.

HP mürekkep kartuşlarının bakımını yapmak ve tutarlı baskı kalitesi elde etmek için bu ipucunu uygulayın:

Tüm kullanılmamış mürekkep kartuşlarını, kullanacağınız zamana kadar, kapalı olarak orijinal ambalajlarında saklayın. Mürekkep kartuşlarını oda sıcaklığında saklayın (15-35 ° C veya 59-95 °F)

# Fotoğraf kağıdının kalitesini koruma

Fotoğraf kağıdıyla en iyi sonuçları almak için, bu bölümdeki yönergeleri izleyin.

#### Fotoğraf kağıdını saklama

- Fotoğraf kağıdını orijinal ambalajında veya açılıp kapanabilir bir plastik poşet içinde saklayın.
- Paketlenmiş fotoğraf kağıdını düz, serin ve kuru bir yüzeyde saklayın.
- Kullanılmamış fotoğraf kağıdını plastik poşete geri koyun. Yazıcıda bırakılan veya maddelere maruz kalan kağıt kıvrılabilir.

#### Fotoğraf kağıdını kullanma

- Parmak izlerinin oluşmasını önlemek için fotoğraf kağıdını uçlarından tutun.
- Fotoğraf kağıdının uçları kıvrıldıysa, kağıdı plastik saklama poşetine koyun ve düzelene kadar yavaşça ters yöne doğru bükün.

Bölüm 6

# 7 Sorun Giderme

HP Photosmart yazıcısı güvenilir ve kullanımı kolay olacak şekilde tasarlanmıştır. Bu bölümde yazıcının kullanımı ve bilgisayar olmadan yazdırma hakkında sık sorulan sorulara yanıt verilir. Aşağıdaki konularla ilgili bilgiler içerir:

- Yazıcı donanım sorunları sayfa 31
- Yazdırma sorunları sayfa 32
- Hata mesajları sayfa 35

Sorun giderme ek bilgileri için, bkz:

- Yazılım yüklemesinde sorun giderme: Yazıcıyla birlikte gelen Hızlı Başlangıç kılavuzu.
- Yazıcı yazılımında ve bilgisayardan yazdırmada sorun giderme: HP Photosmart Yazıcı Ekran Yardımı. Ekran HP Photosmart Yazıcı Yardımı'nı görüntüleme hakkında bilgi için, bkz. Hoş geldiniz sayfa 3.

### Yazıcı donanım sorunları

HP desteği ile bağlantı kurmadan önce, sorun giderme ipuçları için bu bölümü okuyun veya www.hp.com/support adresindeki çevrimiçi destek hizmetlerine gidin.

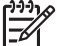

Not Yazıcıyı bir USB kablosuyla bilgisayara bağlamak istiyorsanız HP, 3 metre (10 ft) veya daha kısa 2.0 yüksek hız uyumlu bir kablo kullanılmasını önerir.

#### Açık ışığı yanıp sönüyor ama yazıcı yazdırmıyor

Çözüm Yazıcı, bilgileri işlemekle meşgul; bitirmesini bekleyin.

#### Yazıcı prize takılı, ancak açılmıyor

#### Çözüm

- Yazıcı çok fazla güç çekmiş olabilir. Yazıcının güç kablosunu prizden çekin. 10 saniye kadar bekleyin ve sonra kabloyu yeniden takın. Yazıcıyı açın.
- Yazıcı kapalı bir güç prizine bağlanmış olabilir. Güç prizini açın ve sonra yazıcıyı açın.
- Güç kablosu zarar görmüş olabilir. Güç kablosundaki yeşil ışığın yandığından emin olun.

# Yazıcı, açıldığında gürültü yapıyor veya bir süre kullanılmadan kaldıktan sonra gürültü yapmaya başlıyor

**Çözüm** Uzun süre (yaklaşık 2 hafta) kullanılmadıktan sonra, güç kaynağı kesilip geri geldiğinde veya mürekkep kartuşları değiştirildiğinde, yazıcı gürültü yapabilir. Bu, normal çalışma durumudur. Yazıcı, en kaliteli çıkışın üretilmesini sağlamak için otomatik bakım yordamı gerçekleştirir.

#### Yazıcıdaki tüm ışıklar yanıp sönüyor

**Çözüm** Yazıcı bir donanım hatasıyla karşılaştı; servise gereksinimi olabilir. Yazıcının güç kablosunu prizden çekin. 10 saniye kadar bekleyin ve sonra kabloyu yeniden takın. Yazıcıyı açın. Işıklar hala yanıp sönüyorsa, lütfen www.hp.com/ support adresine gidin veya yardım için HP Destek'e başvurun.

### Yazdırma sorunları

HP desteği ile bağlantı kurmadan önce, sorun giderme ipuçları için bu bölümü okuyun veya www.hp.com/support adresindeki çevrimiçi destek hizmetlerine gidin.

# Dijital fotoğraf makinesinden yazdırdığımda yazıcı, kenar boşluksuz fotoğrafları yazdırmıyor

**Çözüm** Fotoğraf tepsisinde mutlaka fotoğraf kağıdı yüklü olsun. Yazıcı, dijital fotoğraf makinesinden yazdırırken yalnızca fotoğraf tepsisindeki (ana tepsideki değil) ortamı kullanır.

#### Yazdırma çok yavaş

**Çözüm** Aşağıdaki durumlardan biri gerçekleşmiş olabilir: 1) Yüksek çözünürlüklü grafik veya fotoğraflar içeren bir PDF veya proje yazdırıyor olabilirsiniz veya 2) çıkışınız için en yüksek çözünürlüğü seçmiş olabilirsiniz. Büyük olan, grafik veya fotoğraf içeren karmaşık projeler, özellikle yüksek çözünürlüklerde, metin belgelerinden daha yavaş yazdırılır.

#### Ana tepsiden yazıcıya kağıt beslemesi düzgün yapılmıyor

#### Çözüm

- Tepsiye çok fazla kağıt yüklenmiş olabilir. Bir miktar kağıdı çıkarın ve yeniden yazdırmayı deneyin.
- Ana tepsi sonuna kadar itilmemiş olabilir. Ana tepsiyi sonuna kadar itin.
- Kağıt kılavuzları düzgün bir şekilde ayarlanmamış olabilir. Kağıt genişliği ve kağıt uzunluğu kılavuzlarının kağıdı bükmeden, kenarlarına dayanmasını sağlayın.
- İki veya daha fazla sayfa kağıt birbirine yapışmış olabilir. Kağıdı ana tepsiden çıkarın, sayfaları ayırmak için kenarlarından yelpazeleyip kağıdı yeniden yerleştirin ve tekrar yazdırmayı deneyin.
- Kağıt kırışmış veya bükülmüşse, başka kağıt kullanmayı deneyin.
- Kağıt çok ince veya çok kalın olabilir. En iyi sonuçlar için HP inkjet kağıdı kullanın. Daha fazla bilgi için, bkz. *Doğru kağıdı seçin* sayfa 9.

#### Yazdırılan sayfalar çıkış tepsisinden düşüyor

Çözüm Yazdırma sırasında çıkış tepsisi uzantısını daima dışarı çekin.

#### Fotoğraf tepsisini kullanan yazdırma işleri yazdırılmıyor

**Çözüm** Fotoğraf tepsisi yazıcıya düzgün olarak takılmamış olabilir. Çıkış tepsisini yukarıya doğru kaldırın ve fotoğraf tepsisinin durana kadar içeriye itin ve çıkış tepsisini indirin. **Devam**'a basın.

#### Çıktı dalgalı ya da kıvrık

**Çözüm** Yazdırdığınız proje normalden fazla miktarda mürekkep kullanıyor. Projeyi bir bilgisayardan yazdırın ve mürekkep doygunluk düzeyini azaltmak için yazıcı yazılımını kullanın. Daha fazla bilgi için, HP Photosmart ekran yardımına bakın.

#### Belge açılı olarak yazdırılıyor ya da ortalanmıyor

#### Çözüm

- Kağıt doğru şekilde yüklenmemiş olabilir. Kağıdı, ana tepside doğru şekilde yönlendirildiğinden ve kağıt genişliği ve kağıt uzunluğu kılavuzlarının kağıdın kenarlarına dayandığından emin olarak, yeniden yerleştirin. Kağıt yükleme yönergeleri için, bkz. Kağıt yükleme ipuçları sayfa 9.
- İki yüze yazdırma aksesuarı kullanıyorsanız, onu çıkarıp yeniden yazdırmayı deneyin.
- Yazıcının hizalanması gerekiyor olabilir. Daha fazla bilgi için, bkz. Yazıcıyı hizlama sayfa 23.

#### Yazdırılan renklerden memnun değilsiniz

#### Çözüm

- Yazıcının hizalanması gerekiyor olabilir. Daha fazla bilgi için, bkz. Yazıcıyı hizlama sayfa 23.
- Yazıcı kafasının temizlenmesi gerekiyor olabilir. Daha fazla bilgi için, bkz. Bakım sayfa 23.

#### Yazıcıdan kağıt çıkmıyor veya yazdırma sırasında kağıt sıkışıyor

#### Çözüm

- Yazıcı dikkatinizi gerektiriyor olabilir. Yazıcı bir bilgisayara bağlıysa, yönergeler için bilgisayar ekranına bakın.
- Yazıcı kapatılmış veya bağlantı zayıf olabilir. Yazıcının açık ve güç kablosunun güvenli bir şekilde bağlı olduğundan emin olun.
- Ana tepside veya fotoğraf tepsisinde kağıt olmayabilir. Kağıdın doğru yerleştirilmesine dikkat edin. Kağıt yükleme yönergeleri için, bkz. Kağıt yükleme ipuçları sayfa 9.
- Yazdırma sırasında kağıt sıkışıyorsa şunları deneyin:
  - Yazıcıyı kapatın ve sonra güç kablosu bağlantısını çıkarın. Kağıt yolunu engelleyen kağıtları yazıcıdan çıkarın. Arka erişim kapağını çıkarın. Sıkışmış kağıtları yazıcıdan yavaşça çıkarın ve arka erişim kapağını yerine

yerleştirin. Sıkışmış kağıtların tümü yazıcının arka kısmından çıkarılamıyorsa, üst kapağın iç kısmında bulunan kağıt sıkışması kapağını açarak, yazıcının ortasında sıkışmış olan kağıdı çıkarmayı deneyin. Kağıt sıkışmasının giderilmesiyle ilgili iki yerin çizimi için, bkz: *Kağıt hataları* sayfa 36. Kağıt sıkışmasını gidermeyi bitirdiğinizde, yazıcının fişini takın, yazıcıyı açın ve yeniden yazdırmayı deneyin.

Etiket yazdırıyorduysanız, etiketin yazıcıdan geçerken etiket sayfasından ayrılmadığından emin olun.

#### Yazıcıdan boş sayfa çıktı

#### Çözüm

- Yazdırmaya başlamış ve sonra yazdırma işini iptal etmiş olabilirsiniz. Yazdırma işini, yazdırma başlamadan iptal ettiyseniz, yazıcı yazdırma hazırlığı sırasında kağıt yüklemiş olabilir. Sonraki yazdırmanızda, yazıcı yeni yazdırma işlemini başlatmadan önce boş kağıdı çıkarır.
- Yazıcıya, büyük miktarda veri içeren bir yazdırma işi gönderilmiş olabilir. Yazıcının, yazdırmaya devam etmeden önce yazıcı kafasını hazırlamasını bekleyin.

#### Fotoğraf, varsayılan yazdırma ayarları kullanılarak bastırılmadı

**Çözüm** Fotoğraf bastırma ayarlarını değiştirmiş olabilirsiniz. Fotoğraf makinesi üzerinde ayrı bir fotoğrafa uyguladığınız yazdırma ayarları, varsayılan yazdırma ayarlarını geçersiz kılar. Fotoğraf makinesi fotoğrafın seçimini kaldırarak, ayrı resme uygulanmış tüm yazdırma ayarlarını geçersiz kılın. Daha fazla bilgi için fotoğraf makinesiyle birlikte gelen belgelere bakın.

#### Yazıcı yazdırmaya hazırlanırken kağıdı çıkarıyor

**Çözüm** Doğrudan güneş ışığı otomatik kağıt sensörünün işlemini engelliyor olabilir. Yazıcıyı direkt güneş ışığına maruz bırakmayın.

#### Baskı kalitesi düşük

#### Çözüm

- Yazıcı için tasarlanmış fotoğraf kağıdı kullanın. En iyi sonuçlar için, *Doğru kağıdı seçin* sayfa 9 bölümünde önerilen kağıtları kullanın.
- Kağıdın yanlış tarafına yazdırıyor olabilirsiniz. Kağıdın yazdırılacak taraf aşağı gelecek şekilde yüklendiğinden emin olun.
- Dijital fotoğraf makinenizde düşük çözünürlükte bir ayar seçmiş olabilirsiniz. Görüntünün boyutunu küçültün ve yeniden yazdırmayı deneyin. Gelecekte

daha iyi sonuçlar almak için, dijital fotoğraf makinenizi daha yüksek bir fotoğraf çözünürlüğüne ayarlayın.

- Yazıcı kafasında sorun olabilir. Şunları deneyin:
  - Otomatik yazıcı kafası temizleme yordamını çalıştırın. Daha fazla bilgi için, bkz. Bakım sayfa 23.
  - Yazıcıyı hizalayın. Daha fazla bilgi için, bkz. Yazıcıyı hizlama sayfa 23.
  - Yukarıdaki çözüm yollarının tümünü denedikten sonra baskı kalitesi sorunları devam ederse, HP Destek'e başvurun.

#### Fotoğraflar düzgün biçimde yazdırılmıyor

#### Çözüm

- Fotoğraf kağıdını yanlış yüklemiş olabilirsiniz. Fotoğraf kağıdını yazdırılacak taraf aşağı bakacak şekilde yükleyin.
- Fotoğraf kağıdı yazıcıya doğru şekilde beslenmemiş olabilir. Aşağıdakini deneyin:
  - Kağıt sıkışması olup olmadığına bakın. Daha fazla bilgi için, bkz. Kağıt hataları sayfa 36.
  - Fotoğraf kağıdını fotoğraf tepsisinin en iç tarafına yerleştirin.
  - Fotoğraf kağıtlarını birer birer yükleyin.

# Dijital fotoğraf makinesinde yazdırmak üzere işaretlediğim fotoğraflar yazdırılmıyor

**Çözüm** Bazı dijital fotoğraf makineleri, yazdırılacak fotoğrafları hem fotoğraf makinesinin dahili belleğinde, hem de bellek kartında işaretlemenizi sağlar. Fotoğrafları dahili bellekte işaretler, sonra da bunları fotoğraf makinesinin dahili belleğinden bellek kartına taşırsanız, işaretler aktarılmaz. Fotoğrafları, bastırmak üzere, dijital fotoğraf makinesinin dahili belleğinden bellek kartına aktardıktan sonra işaretleyin.

#### Yazıcıya bir fotoğraf makinesi taktım ama hiçbir şey olmadı

Çözüm Şunları deneyin:

- Fotoğraf makinesinin yazıcının ön tarafındaki kamera bağlantı noktasına takılı olduğundan emin olun. Arka USB bağlantı noktasının dijital fotoğraf makinelerini desteklemez.
- Fotoğraf makinesinin, PictBridge modunda ayarlanmış PictBridge dijital fotoğraf makinesi veya HP doğrudan yazdırmalı fotoğraf makinesi olduğundan emin olun. Yazıcı yalnızca bu iki tür fotoğraf makinesini destekler.
- Fotoğraf makinesinin pillerini kontrol edin. Gerekiyorsa değiştirin.
- Fotoğraf makinesini yeniden başlatın.

### Hata mesajları

HP desteği ile bağlantı kurmadan önce, sorun giderme ipuçları için bu bölümü okuyun veya www.hp.com/support adresindeki çevrimiçi destek hizmetlerine gidin.

Yazıcı bir bilgisayara bağlıysa, bilgisayar ekranında aşağıdaki türde hata mesajları görünebilir:

- Kağıt hataları sayfa 36
- Mürekkep kartuşu hataları sayfa 38
- Bellek kartı veya fotoğraf makinesi hataları sayfa 41
- Bilgisayar yazdırma hataları sayfa 41

Yazıcı bir yazıcıya bağlı değilse, gösterge ışıklarını denetleyin:

| Açık                     | Devam            | Mürekkep<br>göstergesi | Açıklamalar                                                                                                    |
|--------------------------|------------------|------------------------|----------------------------------------------------------------------------------------------------|
| Kesintisiz<br>yeşil ışık | Yanıp<br>sönüyor | Kapalı                 | Bu ışık dizisi genellikle kağıt sıkışması, kağıdın<br>bulunmaması veya kağıdın takılması gibi kağıtla<br>ilgili bir sorunu gösterir. Daha fazla bilgi için, bkz.<br><i>Kağıt hataları</i> sayfa 36. Yazdırma işi<br>sırasında dijital fotoğraf makinesinin<br>bağlantısının kesilmesi gibi bir bağlantı sorunu<br>de olabilir. Daha fazla bilgi için, bkz. <i>Bilgisayar</i><br>ve bağlantı yazdırma hataları sayfa 41. |
| Yanıp<br>sönüyor         | Yanıp<br>sönüyor | Kapalı                 | Taşıyıcının durması sorunu var. Daha fazla bilgi<br>için, bkz. <i>Hata mesajı: Taşıyıcı durdu.</i><br>sayfa 40.                                                                                                    |
| Kesintisiz<br>yeşil ışık | Kapalı           | Yanıp<br>sönüyor       | Boş, hasarlı veya yanlış kartuş gibi bir mürekkep<br>kartuşu sorunu var. Daha fazla bilgi için, bkz.<br><i>Mürekkep kartuşu hataları</i> sayfa 38.                                                                                                    |
| Yanıp<br>sönüyor         | Yanıp<br>sönüyor | Yanıp<br>sönüyor       | Donanım sorunu meydana geldi. Daha fazla<br>bilgi için, bkz. Yazıcıdaki tüm ışıklar yanıp<br>sönüyor sayfa 32.                                                                                                    |

#### Kağıt hataları

HP desteği ile bağlantı kurmadan önce, sorun giderme ipuçları için bu bölümü okuyun veya www.hp.com/support adresindeki çevrimiçi destek hizmetlerine gidin.

#### Hata mesajı: Kağıt Sıkışması.

**Çözüm** Yazıcıyı kapatın ve güç kaynağından fişini çekin. Kağıt yolunu engelleyebilecek kağıtları yazıcıdan çıkarın. Arka erişim kapağını çıkarın. Sıkışmış kağıtları yazıcıdan yavaşça çıkarın ve arka erişim kapağını yerine yerleştirin. Yazdırmaya devam etmek için **Devam** düğmesine basın.

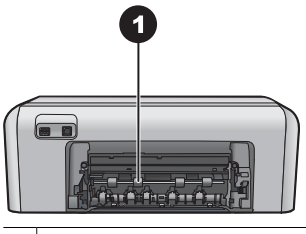

1 Kağıt sıkışmalarını gidermek için arka erişim kapağını çıkarın.

Sıkışmış kağıtların tümünü yazıcının arka kısmından çıkaramazsanız, üst kapağın iç kısmında bulunan kağıt sıkışması kapağını açarak, yazıcının ortasında sıkışmış olan kağıdı çıkarmayı deneyin.

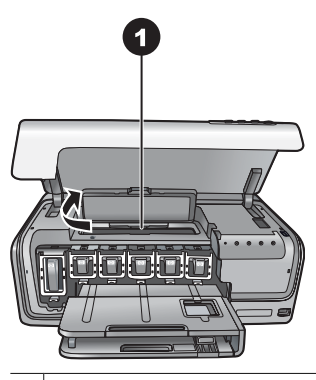

1 Yazıcının ortasında gerçekleşen kağıt sıkışmalarını temizlemek için kağıt sıkışması kapağını açın.

Yazıcının fişini takın ve açın.

#### Hata mesajı: Yazıcıda kağıt bitmiş.

**Çözüm** Kağıt yükleyin ve ardından yeniden yazdırmak için **Devam** düğmesine basın. Kağıt yükleme yönergeleri için, bkz. *Kağıt yükleme ipuçları* sayfa 9.

#### Hata mesaji: Desteklenmeyen ortam boyutu.

**Çözüm** Yazıcı, kağıt tepsisine yüklenen kağıt boyutunu kullanamıyor. **Devam** düğmesine basın ve ardından desteklenen boyutta kağıt yükleyin. Desteklenen kağıt boyutlarının listesi için, bkz. Yazıcı belirtimleri sayfa 47.

#### Hata mesajı: Otomatik kağıt algılayıcısı başarısız oldu.

**Çözüm** Otomatik kağıt sensörünün önünde bir engel var veya sensör hasar görmüş. Yazıcıyı doğrudan güneş ışığına maruz kalmayacağı bir yere taşımaya çalışın ve **Devam** düğmesine basıp yeniden yazdırmayı deneyin. Bu işe yaramazsa, www.hp.com/support adresine gidin veya HP Destek'e başvurun.

#### Mürekkep kartuşu hataları

HP desteği ile bağlantı kurmadan önce, sorun giderme ipuçları için bu bölümü okuyun veya www.hp.com/support adresindeki çevrimiçi destek hizmetlerine gidin.

#### Hata mesajı: Yanlış Mürekkep Kartuşu (Kartuşları).

**Çözüm** HP Photosmart ürününü ilk ayarlamanızda ve kullanımınızda, yazıcınızla birlikte gelen mürekkep kartuşlarını taktığınızdan emin olun. Bu mürekkep kartuşlarındaki mürekkep, yazıcı kafası aksamındaki mürekkeple karışacak şekilde özel olarak formüle edilmiştir.

Bu hatayı gidermek için söz konusu kartuşu, HP Photosmart ile birlikte verilen mürekkep kartuşu (kartuşlarıyla) değiştirin.

Belirtilen mürekkep kartuşu (kartuşları), aygıt çalışmaya başladıktan sonra kullanılamaz. Mürekkep kartuşunu (kartuşlarını) HP Photosmart için uygun olan mürekkep kartuşlarıyla değiştirin. Bu yazıcıyla kullanabileceğiniz kartuş numaraları bu basılı kılavuzun arka sayfasında belirtilmiştir.

Mürekkep kartuşlarının değiştirilmesi hakkında daha fazla bilgi için, bkz. *Mürekkep kartuşlarını takma* sayfa 11.

#### Hata mesajı: Kartuşu (Kartuşları) En yakın Zamanda Değiştirin.

Çözüm Belirtilen mürekkep kartuşunda mürekkep azaldı.

Yazıcı kafası grubunda kalan mürekkeple kısa bir süre daha çalışmaya devam etmeniz mümkündür. Belirtilen mürekkep kartuşunu (kartuşlarını) değiştirin ve devam etmek için **Devam** düğmesine basın.

Mürekkep kartuşlarının değiştirilmesi hakkında daha fazla bilgi için, bkz. *Mürekkep kartuşlarını takma* sayfa 11.

#### Hata mesajı: Mürekkep Kartuşu (Kartuşları) Boş.

Çözüm Belirtilen mürekkep kartuşunu yeni mürekkep kartuşu ile değiştirin.

- Siyah mürekkep kartuşu boşsa, ekran yönergelerini izleyerek diğer renkli mürekkep kartuşları ile yazdırmaya devam edebilirsiniz.
- Renkli bir mürekkep kartuşu boşsa, ekran yönergelerini takip ederek siyah mürekkep kartuşu ile yazdırmaya devam edebilirsiniz.

Yazdırma işinizin durumuna bağlı olarak, devam etmek için **Devam** düğmesine basabilirsiniz. HP Photosmart yazdırma işinin ortasındaysa, **İptal** düğmesine basın ve yazdırma işinizi yeniden başlatın.

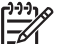

Not Metin ve fotoğraf kalitesi, tüm mürekkep kartuşlarını kullanarak yazdırılanlardan farklı olacaktır. Boş mürekkep kartuşu kısa sürede değiştirilmezse, tüm yazdırma işi durur.

Mürekkep kartuşlarının değiştirilmesi hakkında daha fazla bilgi için, bkz. *Mürekkep kartuşlarını takma* sayfa 11.

#### Hata mesajı: Yazdıramıyor.

Çözüm Belirtilen mürekkep kartuşu boş.

Yazdırmayı sürdürebilmek için, belirtilen mürekkep kartuşunu değiştirin.

Belirtilen mürekkep kartuşu (kartuşları) değiştirilene kadar HP Photosmart yazdırmaya devam edemez. Tüm yazdırma işleri duracaktır.

Mürekkep kartuşlarının değiştirilmesi hakkında daha fazla bilgi için, bkz. *Mürekkep kartuşlarını takma* sayfa 11.

#### Hata mesajı: Mürekkep Kartuşu (Kartuşları) Sorunu.

Çözüm Belirtilen mürekkep kartuşu eksik veya hasarlı.

Yazdırmayı sürdürebilmek için, belirtilen mürekkep kartuşunu (kartuşlarını) değiştirin. HP Photosmart aygıtında eksik mürekkep kartuşu yoksa mürekkep kartuş temas noktalarının temizlenmesi gerekiyor olabilir.

Mürekkep kartuşlarının değiştirilmesi hakkında daha fazla bilgi için, bkz. *Mürekkep kartuşlarını takma* sayfa 11. Mürekkep kartuşu temas noktalarının temizlenmesi hakkında daha fazla bilgi için, bkz. *Bakım* sayfa 23.

HP Photosmart aygıtında eksik mürekkep kartuşu yoksa ve mürekkep kartuşu temas noktalarını temizledikten sonra hala bu mesajı alıyorsanız, kartuşu yedeğiyle değiştirmeniz gerekecektir. Etkilenen mürekkep kartuşunu çıkarın ve alttaki YYYY/AAA/GG biçiminde olan garanti tarihi bitimine bakın. Garanti süresi henüz geçmemişse, yedek mürekkep kartuşu almak için HP Destek'e başvurun.

# Hata mesajı: Mürekkebin Kullanım Süresi Dolmak Üzere. —VEYA— Mürekkep Kartuşunun (Kartuşlarının) Kullanım Süresi Dolmuş.

**Çözüm** Bütün mürekkep kartuşlarının son kullanma tarihi vardır. Son kullanma tarihinin amacı, yazdırma sistemini korumak ve mürekkep kalitesini garanti altına almaktır. Mürekkep kullanım süresi doldu, mesajı aldığınızda, mürekkep kartuşunu çıkarıp değiştirin ve ardından mesajı kapatın. Bilgisayar ekranınızdaki yönergeleri takip ederek, mürekkep kartuşunu değiştirmeden de yazdırmaya devam edebilirsiniz. HP, süresi dolan mürekkep kartuşlarını değiştirmenizi önerir. HP, kullanım süresi dolan mürekkep kartuşlarının kalitesini veya güvenilirliğini garanti edemez. Kullanım süresi dolmuş mürekkep kullanımı sonucu gerekli olan servis veya onarımlar garanti kapsamı dışındadır.

Mürekkep kartuşlarının değiştirilmesi hakkında daha fazla bilgi için, bkz. *Mürekkep kartuşlarını takma* sayfa 11.

#### Hata mesajı: HP Harici Mürekkep Kartuşu (Kartuşları).

**Çözüm** Belirtilen mürekkep kartuşunu (kartuşlarını) değiştirin ve devam etmek için **Devam** düğmesine basın.

HP, özgün HP yazıcı kartuşlarını kullanmanızı önerir. Özgün HP mürekkep kartuşları, kolaylıkla defalarca yüksek sonuçlar elde etmenize yardımcı olmak için tasarlanmış ve HP yazıcılarıyla test edilmiştir.

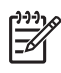

**Not** HP, HP olmayan mürekkebin kalitesini veya güvenilirliğini garanti edemez. HP olmayan mürekkebin kullanımına dayandırılabilir yazıcı sorunu veya yazıcıda oluşan zararın bir sonucu olarak gereken yazıcı servisi veya onarımlar garanti kapsamına alınmaz.

Özgün HP mürekkep kartuşu veya kartuşları aldığınıza inanıyorsanız şu adrese gidin:

www.hp.com/go/anticounterfeit

#### Hata mesajı: Orijinal HP Mürekkebi Bitti.

**Çözüm** Belirtilen mürekkep kartuşunu (kartuşlarını) değiştirin ve devam etmek için **Devam** düğmesine basın.

HP, gerçek HP mürekkep kartuşlarını kullanmanızı önerir. Özgün HP mürekkep kartuşları, kolaylıkla defalarca yüksek sonuçlar elde etmenize yardımcı olmak için tasarlanmış ve HP yazıcılarıyla test edilmiştir.

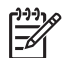

**Not** HP, HP olmayan mürekkebin kalitesini veya güvenilirliğini garanti edemez. HP olmayan mürekkebin kullanımına dayandırılabilir yazıcı sorunu veya yazıcıda oluşan zararın bir sonucu olarak gereken yazıcı servisi veya onarımlar garanti kapsamına alınmaz.

Özgün HP mürekkep kartuşu veya kartuşları aldığınıza inanıyorsanız şu adrese gidin:

www.hp.com/go/anticounterfeit

#### Hata mesajı: Taşıyıcı durdu.

Çözüm Yazıcı kafası grubunu engelleyen nesneleri çıkarın.

#### Yazıcı kafası grubunu temizlemek için

1. Üst kapağı açın, sonra kağıt sıkışması kapağını açın.

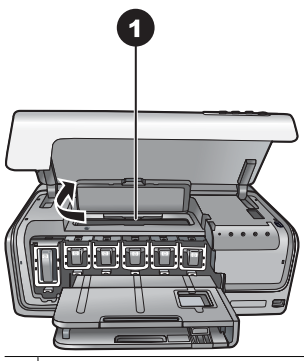

- 1 Yazıcı kafası grubunu temizlemek için kağıt sıkışması kapağını açın.
- Yazıcı kafası grubunu engelleyen kağıt ve ambalaj malzemesi gibi nesneleri çıkarın.

- 3. Yazıcıyı kapatıp, sonra yeniden açın.
- 4. Kağıt sıkışması kapağını ve üst kapağı açın.

#### Hata mesajı: Mürekkep Sistemi Hatası.

**Çözüm** Yazıcı kafası aksamı veya mürekkep dağıtım sisteminde arıza oluştu ve HP Photosmart artık yazdıramıyor.

Yazıcıyı kapatın ve sonra güç kablosunu çıkarın. 10 saniye kadar bekleyip yeniden takın. Bu işlem hata mesajını gidermezse, lütfen HP Destek'e başvurun.

#### Bellek kartı veya fotoğraf makinesi hataları

HP desteği ile bağlantı kurmadan önce, sorun giderme ipuçları için bu bölümü okuyun veya www.hp.com/support adresindeki çevrimiçi destek hizmetlerine gidin.

#### Hata mesajı: Fotoğraf makinesi desteklenmiyor veya PictBridge modunda değil. Kullanıcı Kılavuzu'na bakın.

**Çözüm** HP Photosmart yalnızca PictBridge modundaki dijital fotoğraf makinelerini veya HP doğrudan yazdırma fotoğraf makinelerini destekler. PictBridge fotoğraf makineniz varsa, PictBridge moduna ayarlandığından emin olun. Daha fazla bilgi için fotoğraf makinesiyle birlikte gelen belgelere bakın.

#### Hata mesajı: Fotoğraf yazdırılamıyor.

**Çözüm** Yazdırma işi için belirtilen fotoğraflardan en az 10 tanesi bozulmuş, eksik veya desteklenmeyen bir dosya türünde olabilir. Desteklenen dosya türleri hakkında bilgi için, bkz. Yazıcı belirtimleri sayfa 47.

- Fotoğrafları, bellek kartı yerine dijital fotoğraf makinesini kullanarak bilgisayara kaydedin.
- Dosyaları bilgisayara kaydedin ve bilgisayardan bastırın.

#### Hata mesajı: Fotoğraf makinesi seçimleri (DPOF) dosyasında hata var.

**Çözüm** Bozuk veri veya bellek kartındaki bir hata nedeniyle, yazıcı bir DPOF dosyasını okuyamıyor. Fotoğrafları tekrar seçmek için fotoğraf makinesini kullanın.

#### Hata mesajı: Fotoğraf makinesinden seçilmiş bazı fotoğraflar kartta yok.

**Çözüm** Fotoğraf makinesinden seçilmiş bazı fotoğraflar eksiktir veya silinmiştir. Aşağıdakini deneyin:

- Fotoğrafı bellek kartından yanlışlıkla silmediğinizden emin olun.
- Dijital fotoğraf makinesini kullanarak fotoğrafları yeniden seçin.

#### Bilgisayar ve bağlantı yazdırma hataları

HP Destek birimiyle bağlantı kurmadan önce, sorun giderme ipuçları için bu bölümü okuyun ya da www.hp.com/support adresindeki çevrimiçi destek hizmetlerine bakın.

#### Hata mesajı: Yazıcı belleği dolu. İş iptal edildi. Tamam düğmesine basın.

Çözüm Yazıcı fotoğrafları yazdırırken bir sorunla karşılaştı. Aşağıdakini deneyin:

- Yazıcı belleğini temizlemek için yazıcıyı kapatın ve sonra yeniden açın.
- Bir anda daha az sayıda fotoğraf bastırın.
- Fotoğrafları bilgisayara kaydedin ve buradan bastırın.
- Dosyaları bellek kartı okuyucusu kullanarak bilgisayara kaydedin ve sonra bilgisayardan yazdırın.

#### Hata mesajı: HP Photosmart Bağlı Değil!

**Çözüm** Yazıcı bilgisayarla düzgün bir şekilde iletişim kuramıyor. Yazıcı yazılımı çalışmıyor veya kablo gevşemiş olabilir. USB kablosunun hem bilgisayara hem de yazıcının arkasındaki USB bağlantı noktasına güvenli bir şekilde bağlandığından emin olun. Kablo güvenli bir şekilde bağlıysa, yazıcı yazılımının yüklü olduğunu doğrulayın.

#### Hata mesajı: Fotoğraf makinesi yanıt vermiyor. Fotoğraf makinesinin bağlantılarını, pillerini kontrol edin veya fotoğraf makinesini tekrar başlatın. Kullanıcı Kılavuzu'na bakın.

**Çözüm** Yazdırma işi iptal edilecek. USB kablosunu fotoğraf makinesine ve yazıcıya yeniden takın ve yazdırma işini yeniden gönderin.

Not HP destek hizmetlerinin adı ülke/bölgeye göre değişebilir.

Bir sorununuz varsa, aşağıdaki adımları izleyin:

- 1. Yazıcıyla birlikte gelen belgelere bakın.
- 2. Sorunu belgeler yer alan bilgileri kullanarak çözemezseniz, aşağıdakileri yapmak için www.hp.com/support adresine gidin:
  - Çevrimiçi destek sayfalarına erişme
  - HP'ye sorularınıza yanıt almak için bir e-posta gönderme
  - Çevrimiçi sohbeti kullanarak bir HP teknisyeniyle bağlantı kurma
  - Yazılım güncelleştirmelerini kontrol etme

Destek seçenekleri ve kullanılabilirlikleri ürüne, ülkeye/bölgeye ve dile göre değişir.

 Ekran Yardımını veya HP web sitelerini kullanarak sorunu çözemezseniz ülke/ bölgeniz için verilen numaradan HP Destek'i arayın. Ülke/bölge telefon numaraları listesi için, bkz. *Telefonla HP Desteği* sayfa 43.

# Telefonla HP Desteği

Yazıcınızın garanti dönemi sırasında, ücretsiz telefon desteği alabilirsiniz. Daha fazla bilgi için, kutuyla birlikte gelen garantiye bakın veya ücretsiz desteğinizin süresini kontrol etmek için www.hp.com/support adresine gidin.

Ücretsiz telefon desteği döneminden sonra, HP'den ek bir ücret karşılığında yardım alabilirsiniz. Destek seçenekleri için HP satıcınıza başvurun veya ülkenize/bölgenize ait destek telefon numarasını arayın.

Telefonda HP desteği almak için bulunduğunuz yere ait destek telefon numarasını arayın. Standart telefon şirketi ücretleri uygulanır.

**Kuzey Amerika:** 1 800 474 6836 (1 800-HP-invent) numarasını arayın. ABD telefon desteği haftada 7 gün, günde 24 saat İngilizce ve İspanyolca olarak verilmektedir (destek verme gün ve saatlerinde haber vermeksizin değişiklik yapılabilir). Bu hizmet garanti süresince ücretsizdir. Garanti süresi dışında bir ücret alınabilir.

**Batı Avrupa** Almanya, Avusturya, Belçika, Danimarka, Finlandiya, Fransa, Hollanda, İngiltere, İrlanda, İspanya, İsveç, İsviçre, İtalya, Norveç ve Portekiz'deki müşterileri ülkelerine/bölgelerine ait telefon destek numaralarına erişmek için www.hp.com/ support adresine gitmelidir.

**Diğer ülkeler/bölgeler**: Bu kılavuzun ön kapağının içindeki destek telefon numaralarının listesine bakın.

#### Arama yapma

HP Destek'i bilgisayar ve yazıcıya yakın bir yerden arayın. Aşağıdaki bilgileri vermek için hazırlıklı olun:

- Yazıcı model numarası (yazıcının ön tarafında bulunur)
- Yazıcı seri numarası (yazıcının alt tarafında bulunur)
- Bilgisayar işletim sistemi

- Yazıcı yazılımının sürümü:
  - Windows PC: Yazıcı yazılımının sürümünü görmek için, Windows görev çubuğundaki HP Digital Imaging Monitor simgesini sağ tıklatın ve Hakkında'yı seçin.
  - Macintosh: Yazıcı yazılımının sürümünü görmek için Yazdır iletişim kutusunu kullanın.
- Bilgisayar ekranında görüntülenen mesajlar
- Aşağıdaki soruları yanıtlar:
  - Aramanıza neden olan durum daha önce de oldu mu? Durumu yeniden oluşturabilir misiniz?
  - Bu durum oluştuğu sıralarda bilgisayara yeni bir donanım veya yazılım yüklediniz mi?

# HP onarım servisine geri gönderme (yalnızca Kuzey Amerika)

HP ürününüzün alınmasını ve HP Merkezi Onarım Merkezine teslim edilmesini ayarlar. Teslim alma ve verme masraflarını biz karşılarız. Bu hizmet donanım garanti süresi boyunca ücretsizdir.

# HP Hızlı Değişim Servisi (yalnızca Japonya)

製品に問題がある場合は以下に記載されている電話番号に連絡してください。製品が故 障している、または欠陥があると判断された場合、HP Quick Exchange Serviceがこの製 品を正常品と交換し、故障した製品を回収します。保証期間中は、修理代と配送料は無 料です。また、お住まいの地域にも依りますが、プリンタを次の日までに交換すること も可能です。

電話番号:0570-000511 (自動応答) :03-3335-9800 (自動応答システムが使用できない場合) サポート時間:平日の午前9:00から午後5:00まで 土日の午前10:00から午後5:00まで。 祝祭日および1月1日から3日は除きます。

#### サービスの条件

- サポートの提供は、カスタマケアセンターを通してのみ行われます。
- カスタマケアセンターがプリンタの不具合と判断した場合に、サービスを受けることができます。
   ご注意:ユーザの扱いが不適切であったために故障した場合は、保証期間中あっで

も修理は有料となります。詳細については保証書を参照してください。

#### その他の制限

- 運送の時間はお住まいの地域によって異なります。 詳しくは、カスタマケアター に連絡してご確認ください。
- 出荷配送は、当社指定の配送業者が行います。
   ご注意: デバイスはインクカートリッジを取り外さないで返還してください。
- 配送は交通事情などの諸事情によって、遅れる場合があります。
- このサービスは、将来予告なしに変更することがあります。

# Ek garanti seçenekleri

Ek ücretler karşılığında genişletilmiş hizmet planları kullanılabilir. www.hp.com/support adresine gidip ülkenizi/bölgenizi ve dilinizi seçin, ardından genişletilmiş hizmet planları hakkında bilgiler için hizmetleri ve garanti alanını inceleyin.

Bölüm 8

# A Belirtimler

Bu bölüm HP Photosmart yazıcı yazılımını yükleme işlemine yönelik minimum sistem gereksinimleri listeler ve seçili yazıcı belirtimlerini sağlar.

Yazıcı belirtimleri ve sistem gereksinimlerinin tam bir listesi için ekran HP Photosmart yardımına bakın. Ekran HP Photosmart yardımını görüntüleme hakkında bilgi için, bkz. *Hoş geldiniz* sayfa 3.

### Sistem gereksinimleri

| Bileşen           | Windows PC minimum                                                                          | Macintosh minimum                                                                  |
|-------------------|---------------------------------------------------------------------------------------------|------------------------------------------------------------------------------------|
| İşletim sistemi   | Microsoft <sup>®</sup> Windows 98, 2000<br>Professional, Me, XP Home ve<br>XP Professional  | Mac <sup>®</sup> OS X 10.3, 10.4 ve daha<br>yenisi                                 |
| İşlemci           | Intel <sup>®</sup> Pentium <sup>®</sup> II (veya<br>eşdeğer) ve üst sürümü                  | G3 veya üstü                                                                       |
| RAM               | 64 MB (128 MB önerilir)                                                                     | Mac OS X 10.3, 10.4 ve daha<br>yenisi: 128 MB                                      |
| Boş disk alanı    | 500 MB                                                                                      | 150 MB                                                                             |
| Video görüntüleme | 800 x 600, 16 bit veya daha<br>yüksek                                                       | 800 x 600, 16 bit veya daha<br>yüksek                                              |
| CD-ROM sürücüsü   | 4x                                                                                          | 4x                                                                                 |
| Bağlantı          | <b>USB</b> : Microsoft Windows 98,<br>2000 Professional, Me, XP<br>Home ve XP Professional  | USB: Ön ve arka bağlantı<br>noktaları (Mac OS X 10.3, 10.4<br>ve üstü)             |
|                   | <b>PictBridge</b> : kamera ön<br>bağlantı noktasını kullanır                                | <b>PictBridge</b> : kamera ön<br>bağlantı noktasını kullanır                       |
|                   | <b>Bluetooth</b> : isteğe bağlı HP<br>Bluetooth Kablosuz Yazıcı<br>Bağdaştırıcıyı üzerinden | <b>Bluetooth</b> : isteğe bağlı HP<br>Bluetooth Kablosuz<br>Bağdaştırıcı üzerinden |
| Тагауісі          | Microsoft Internet Explorer 5.5 veya üstü                                                   | _                                                                                  |

### Yazıcı belirtimleri

| Kategori                  | Belirtimler                                                         |
|---------------------------|---------------------------------------------------------------------|
| Görüntü dosyası biçimleri | JPEG Baseline                                                       |
|                           | TIFF 24-bit RGB sıkıştırılmamış iç içe geçmiş                       |
|                           | TIFF 24-bit YCbCr sıkıştırılmamış iç içe geçmiş                     |
|                           | TIFF 24-bit RGB bitler halinde paketlenmiş iç içe geçmiş            |
|                           | TIFF 8-bit gri sıkıştırılmamış/bitler halinde paketlenmiş           |
|                           | TIFF 8-bit palet renk sıkıştırılmamış/bitler halinde<br>paketlenmiş |

| (devamı)                    |                                                                                                    |
|-----------------------------|----------------------------------------------------------------------------------------------------|
| Kategori                    | Belirtimler                                                                                                    |
|                             | TIFF 1-bit sıkıştırılmamış/bitler halinde paketlenmiş/1D<br>Huffman                                                                     |
| Video dosyası biçimleri     | Motion-JPEG AVI                                                                                                    |
|                             | Motion-JPEG QuickTime                                                                                                    |
|                             | MPEG-1                                                                                                    |
| Ortam belirtimleri          | Önerilen maksimum uzunluk: 61 cm (24 inç)                                                                                               |
|                             | Önerilen maksimum kağıt kalınlığı: 292 µm (11,5 mil)                                                                                    |
|                             | Önerilen maksimum zarf kalınlığı: 673 µm (26,5 mil)                                                                                     |
| Desteklenen ortam boyutları | Bilgisayardan yazdırılırken desteklenen boyutlar                                                                                        |
|                             | 7,6 x 12,7 cm - 22 x 61 cm (3 x 5 inç - 8,5 x 24 inç)                                                                                   |
|                             | Kamera bağlantı noktasına bağlı dijital fotoğraf makinesinden yazdırırken desteklenen boyutlar                                          |
|                             | Metrik: 10 x 15 cm (şeritli ve şeritsiz), A6; İngiliz ölçü<br>biriminde: 3,5 x 5 inç, 4 x 6 inç (şeritli ve şeritsiz); Diğer:<br>Hagaki |
| Desteklenen ortam türleri   | Kağıt (düz, inkjet, fotoğraf ve manzara fotoğrafı)                                                                                      |
|                             | Zarflar                                                                                                    |
|                             | Asetatlar                                                                                                    |
|                             | Etiketler                                                                                                    |
|                             | Kartlar: dizin, tebrik, Hagaki, A6, L boyutlu                                                                                           |
|                             | Ütüyle aktarma                                                                                                    |
|                             | Avery C6611 ve C6612 fotoğraf etiket kağıdı: 10 x 15 cm                                                                                 |
|                             | (4 x 6 inç), sayfa başına 16 dikdörtgen veya oval etiket                                                                                |
|                             | HP CD/DVD Dövmeleri (bütün ülke/bölgelerde mevcut<br>değil)                                                                             |
| Kağıt tepsisi – desteklenen | Ana tepsi                                                                                                    |
| ortam boyutları             | 8 x 13 cm - 22 x 61 cm (3 x 5 inç - 8,5 x 24 inç)                                                                                       |
|                             | Fotoğraf tepsisi                                                                                                    |
|                             | En fazla 10 x 15 cm (4 x 6 inç), şeritli veya şeritsiz                                                                                  |
|                             | Çıkış tepsisi                                                                                                    |
|                             | Desteklenen tüm ana tepsi ve fotoğraf tepsisi boyutları                                                                                 |
| Kağıt tepsisi kapasitesi    | Ana tepsi                                                                                                    |
|                             | 100 sayfa düz kağıt                                                                                                    |
|                             | 14 zarf                                                                                                    |
|                             | 20–40 kart (kalınlığa bağlı olarak)                                                                                                    |
|                             | 30 sayfa etiket                                                                                                    |
|                             | 25 asetat, ütüyle aktarma veya fotoğraf kağıdı                                                                                          |
|                             | 10 sayfa fotoğraf kağıdı                                                                                                    |
|                             | Fotoğraf tepsisi                                                                                                    |
|                             | 20 sayfa fotoğraf kağıdı                                                                                                    |

| (devamı)                   |                                                                                                    |
|----------------------------|----------------------------------------------------------------------------------------------------|
| Kategori                   | Belirtimler                                                                                                    |
|                            | 50 sayfa düz kağıt                                                                                                    |
|                            | 10 kart veya zarf                                                                                                    |
|                            | 25 sayfa etiket veya ütüyle aktarma                                                                                                    |
| İşletim ortamı             | Önerilen sıcaklık aralığı: 15–30 °C (59-86 °F)                                                                                                    |
|                            | Maksimum sıcaklık aralığı: 5–40 °C (41-104 °F)                                                                                                    |
|                            | Depolama sıcaklığı aralığı: -40–60 °C (-40-140 °F)                                                                                                    |
|                            | Önerilen nem aralığı: % 20–80 RH                                                                                                    |
|                            | En yüksek nem aralığı: % 10–80 RH                                                                                                    |
| Fiziksel belirtimler       | Yükseklik: 17,29 cm (6,81 inç).                                                                                                    |
|                            | Genişlik: 46,25 cm (18,21 inç)                                                                                                    |
|                            | Derinlik: 38,73 cm (15,25 inç)                                                                                                    |
|                            | <b>Ağırlık</b> : 7,37 kg (16,2 lb).                                                                                                    |
| Güç tüketimi               | Yazdırma, Maksimum: 59 W                                                                                                    |
|                            | <b>Boşta</b> : 10–12 W                                                                                                    |
|                            | Kapalı mod: 1 W'den az                                                                                                    |
| Güç kaynağı model numarası | HP Parça No: 0957-2105                                                                                                    |
| Güç gereksinimi            | 100–240 VAC (± %10), 50–60 Hz (± 3 Hz)                                                                                                    |
| Mürekkep kartuşları        | HP Sarı Mürekkep Kartuşu                                                                                                    |
|                            | HP Cam Göbeği Mürekkep Kartuşu                                                                                                    |
|                            | HP Açık Cam Göbeği Mürekkep Kartuşu                                                                                                    |
|                            | HP Macenta Mürekkep Kartuşu                                                                                                    |
|                            | HP Açık Macenta Mürekkep Kartuşu                                                                                                    |
|                            | HP Siyah Mürekkep Kartuşu                                                                                                    |
|                            | Not Bu yazıcıyla kullanabileceğiniz kartuş<br>numaraları bu basılı kılavuzun arka sayfasında<br>belirtilmiştir. Yazıcıyı önceden birkaç kez<br>kullandıysanız kartus numaralarını yazıcı |
|                            | yazılımında da bulabilirsiniz. Daha fazla bilgi için,<br>bkz. <i>Mürekkep kartuşlarını takma</i> sayfa 11.                                                                               |
| Yazdırma hızı (maksimum)   | Siyah çıktılar: Dakikada 32 sayfa                                                                                                    |
|                            | Renkli çıktılar: Dakikada 31 sayfa                                                                                                    |
|                            | <b>Fotoğraflar</b> : Her 10 x 15 cm (4 x 6 inç) fotoğraf için 14 saniye                                                                                                    |
| USB desteği                | Microsoft Windows 98, 2000 Professional, Me, XP Home ve XP Professional                                                                                                    |
|                            | Mac OS X 10.3, 10.4 ve daha yenisi                                                                                                    |
|                            | HP, 3 metre (10 ft) veya daha kısa USB 2.0 tam hız uyumlu kablo kullanılmasını önerir.                                                                                                   |

# HP Garantisi

| HP ürünü                        | Sınırlı garanti süresi                                                                                                    |
|---------------------------------|----------------------------------------------------------------------------------------------------|
| Yazılım Ortamı                  | 90 gün                                                                                                    |
| Yazıcı                          | 1 yıl                                                                                                    |
| Yazıcı veya mürekkep kartuşları | HP mürekkebi bitene veya kartuş üzerinde yazılı olan "garanti<br>sonu" tarihine kadar ve bunlardan hangisi daha önceyse. Bu<br>garanti, yeniden doldurulmuş, yeniden üretilmiş, üzerinde<br>değişiklik yapılmış, kötü kullanılmış veya herhangi bir şekilde<br>değişiklik yapılmış HP mürekkep ürünlerini içermez. |
| Aksesuarlar                     | Aksi belirtilmedikçe 1 yıl                                                                                                    |

A. Sınırlı garanti kapsamı

- Hewlett-Packard (HP) son kullanıcı müşteriye yukarıda belirtilen ürünlerde, müşteri tarafından satın alınmaları tarihinden başlayarak yine yukarıda belirtilen süre boyunca malzemeler ve işçilik yönünden hata veya kusur bulunmavacağını garanti eder.
- 2. Yazılım ürünlerinde HP'nin sınırlı garantisi yalnızca programlama komutlarının yerine getirilmemesi durumu icin geçerlidir. HP ürünlerinin, kesintili ve hatasız çalışacağını garanti etmez. 3. HP'nin sınırlı garantisi yalnızca ürünün normal kullanımı sonucunda oluşan kusurlar için geçerli olup, aşağıda
- sıralanan durumlardan kaynaklananlar dahil olmak üzere diğer sorunları kapsamaz: a. Doğru olmayan veya yetersiz bakım ve değişiklik;
  - b. HP tarafından sağlanmayan veya desteklenmeyen yazılım, ortam, parça veya sarf malzemeleri;
  - c. Ürünün şartnamelerinin dışında kullanılması;
- d. Yetikisiz değişiklik veya yanlış kullanım.
   4. HP yazıcı ürünlerinde, HP üretimi olmayan veya yeniden doldurulmuş kartuş kullanılması, müşteriye verilen garantiyi veya müşteriyle yaplalın herhangi bir HP destek sözleşmesini etkilemez. Ancak, yazıcıdaki arıza veya hasar HP ürünü olmayan veya yeniden doldurulmuş ya da kullanım süresi dolmuş bir mürekkep kartuşunun kullanımına bağlanıyorsa
- olmayan veya yeniden doldurulmuş ya da kullanım suresi dolmuş bir mürekkep kartuşunun kullanımına bağlanıyorsa HP söz konusu arıza veya hasar için yazıcının onarım servisi karşılığında standart saat ve malzeme ücretini alır. 5. İlgili garanti süresi içinde HP garantisi kapsamındaki bir ürüne ilişkin HP'ye kusur bildiriminde bulunulması durumunda, kendi seçimine bağlı olarak HP, ürünü onarır veya yenisi ile değiştirir. 6. HP'nin onarım yapamaması veya ürünü değiştirememesi durumunda HP garantisi kapsamındaki kusurlu ürünün satın alma ücreti, kusurun bildirilmesinden başlayarak makul bir süre içinde HP tarafından geri ödenir. 7. Kusurlu ürün müşteri tarafından HP'ye iade edilene kadar HP'nin söz konusu ürünü onarmaya, değiştirmeye veya
- ücretini geri ödemeye ilişkin hiçbir yükümlülüğü bulunmaz.
- En azından değiştirilen ürünün işlevlerine eşit işlevleri olması kaydıyla, değiştirilen ürün yeni veya yeni gibi olabilir.
   HP ürünlerinde performansı yenileriyle eşit değiştirilerek yeniden üretilmiş parçalar, bileşenler veya malzemeler bulunabilir.
- 10. HP'nin Sınırlı Garanti Bildirimi, kapsamındaki HP ürününün HP tarafından dağıtımının yapıldığı tüm ülkelerde geçerlidir. Yerinde servis sağlamak gibi ek garanti hizmetleri için olan sözleşmeler, ürünün yetkili ithalatçı veya HP tarafından da tümünün yapıldığı ülkelerde tüm yetkili HP servisleri tarafından sağlanabilir.
- B. Garanti sınırlamalar

YEREL YASALARIN İZİN VERDİĞİ ÖLÇÜDE HP VEYA ÜÇÜNCÜ TARAF TEDARİKÇİLERİ AÇIK VEYA DOLAYLI BAŞKA HİÇBİR GARANTİ VEYA KOŞUL SAĞLAMAZ YA DA TİCARİ OLARAK SATILABİLİRLİK, YETERLİ KALİTE VE BELİRLİ BİR AMACA UYGUNLUK İLE İLGİLİ HİÇBİR KOŞUL VEYA GARANTİ VERMEZ.

- C. Sorumluluk sınırlamalar
  - 1. Yerel yasaların izin verdiği ölçüde işbu garanti bildirimi ile sağlanan tazminatlar müşterinin yegane ve özel tazminatlarıdır.
  - 2. YEREL YASALARIN İZİN VERDİĞİ ÖLÇÜDE İŞBU GARANTİDE ÖZELLİKLE BELİRTİLEN YÜKÜMLÜLÜKLER SAKLI KALMAK KAYDIYLA HP VEYA ÜÇÜNCÜ TARAF TEDARİKÇİLERİ SÖZ KONUSU ZARARLARIN OLASILIĞINDAN HABERDAR EDİLMİŞ OLSALAR DAHİ HİÇBİR ŞEKİLDE DOĞRUDAN, ÖZEL, ARIZA VEYA DOLAYLI OLARAK ORTAYA ÇIKAN SÖZLEŞME KAPSAMINDA, KASITLI YA DA BAŞKA HUKUK SİSTEMİNE GÖRE OLUŞAN ZARAR VE ZİYANLARDAN SORUMLU TUTULAMAZ.
- D. Yerel yasalar
  - 1. İşbu Garanti Bildirimi ile müşteriye özel yasal haklar sağlanmaktadır. Bunlar dışında müşterinin ABD'de eyaletlere, Kanada'da bölgelere ve dünyadaki diğer yerlerde ülkelere göre değişen başka hakları da olabilir.
  - 2. Uyumsuz olduğu ölçüde bu Garanti Bildirimi söz konusu yerel yasalara uyacak biçimde değiştirilmiş kabul edilecektir. Bu yerel yasalar uyarınca Garanti Bildirimi'ndeki bazı feragat bildirimleri ve sınırlamalar müşteriler için geçerli olmayabilir. Örneğin, ABD dışındaki bazı ülkeler (Kanada'daki bölgeler dahil olmak üzere) ve ABD'deki bazı eyaletler sunları yapabilir:
    - a. Bu Garanti Bildirimi'ndeki feragat bildirimlerinin ve sınırlamaların tüketicinin yasal haklarını kısıtlamasına izin vermeyebilir (ör., İngiltere);
    - b. Üreticinin söz konusu feragat bildirimlerini veya sınırlamaları uygulamasını kısıtlayabilir veya
  - c. Müşteriye ek garanti hakları sağlayabilir, üreticinin itiraz edemeyeceği koşulsuz garanti süresi belirleyebilir veya koşulsuz garanti süresine sınırlarna getirilmesine izin verebilir. BU GARANTI BILDIRİMI HÜKÜMLERİ, YASAL OLARAK IZIN VERİLENLERİN DIŞINDA, HP ÜRÜNLERİNİN SATIŞI
  - İÇİN GEÇERLİ OLAN ZORUNLU YASAL HAKLARA EK OLUP BUNLARI HARİÇ TUTMAZ, SINIRLAMAZ VEYA DEĞİSTİRMEZ.

# Dizin

#### Α

aksesuarlar 7 aksesuarlar, iki taraflı yazdırma 8 ana tepsi yükleme 9

#### В

bakım 23 bastırma fotoğraflar 15 belgeler, yazıcı 3 Belirtimler 47 bilgisayar fotoğrafları kaydetme 18 sistem gereksinimleri 47 yazdırma 19 yazıcıya bağlama 17 Bluetooth kablosuz yazıcı bağdaştırıcı 8 yazıcıya bağlama 15, 17

#### D

dijital fotoğraf makineleri. bkz: fotoğraf makineleri dijital fotoğraf makinesi fotoğrafları bilgisayara kaydetme 18 dosya biçimleri, desteklenen 47 düğmeler 6

#### E

eksik mürekkep kartuşu 39 Energy Star 4 enerji tüketimi 4

#### F

fotoğraf makineleri bağlantı noktası 4 doğrudan yazdırma 15 PictBridge 15 yazdırma 15 yazıcıya bağlama 15, 17 fotoğraf tepsisi yükleme 10

fotoğraflar bastırma 15 bilgisayara kaydetme 17 e-posta gönderme 18 fotoğrafları bilgisayara kavdetme 17 fotoğrafları e-posta ile aönderme 18

#### н

hasarlı, mürekkep kartuşu 39 hata mesajları 35 Hewlett-Packard Company bildirimleri 4 hizalama sayfası 23 HP Destek 43 HP doğrudan yazdırma dijital fotoğraf makineleri 15 HP Instant Share 17 HP Photosmart Essential 19 HP Photosmart Paylasımı 18, 20 HP Photosmart Premier 19 HP Photosmart Studio (yalnızca Mac için) 20 HP Yazılım Güncelleştirmeşi 27 L

ışıklar 7

iki taraflı yazdırma 8

#### Κ

i

kağıt bakım 9.29 belirtimler 47 satın alma ve seçme 9 tepsiler 4 Kağıt yükleme 9 Kağıt yükleme 9 kalite fotoğraf kağıdı 29 test sayfası yazdırma 26 kartuşlar. bkz: mürekkep kartuşları

Kontrol paneli 6

#### М

Macintosh HP Photosmart Mac yazılımı 20 mürekkep boş 38 denetim düzeyi 26 en yakın zamanda değiştirin 38 mürekkep düzeyi, kontrol etme 13 mürekkep kartuşları boş 38 değiştirme 13 eksik 39 en yakın zamanda değiştirin 38 hasarlı 39 HP mürekkebi bitti 40 Hp ürünü olmayan mürekkep 39 mürekkep düzeyi, kontrol etme 13 saklama 28 süresi dolmus 39 takma 13 test etme 26 yanlış 38 mürekkep kartuşlarını değiştirme 13

#### Ρ

Photosmart Paylaşımı. bkz: HP Photosmart Paylaşımı PictBridge fotoğraf makineleri 15

#### S

saklama fotoğraf kağıdı 29 mürekkep kartuşları 28 yazıcı 28 Sık sorulan sorular 31 sistem gereksinimleri 47

Sorular ve Cevaplar 31 sorun giderme hata mesajları 35 HP Destek 43 Sorun Giderme 31

### T

takma mürekkep kartuşları 13 temizleme bakır renkli temas noktaları 25 yazıcı 23 yazıcı kafası 24 tepsiler, kağıt 4 test sayfası 26

#### U

USB bağlantı noktası 4 bağlantı türü 17 belirtimler 47

#### Υ

Yardım 31 Yardım alma 31 yasal düzenleme bildirimi yasal düzenleme model kimlik numarası 4 yazdırma bellek kartlarından 15 bilgisayar olmadan 15 bilgisayardan 19 BlueTooth avgitindan 15 fotoğraf makinelerinden 15 PictBridge fotograf makinesinden 15 test sayfası 26 yazıcı aksesuarlar 7 bağlama 15 bağlanma 17 bakım 23 belgeler 3 belirtimler 47 hata mesajları 35 parçalar 4 saklama 28 temizleme 23 Yazıcı Belirtimler 47 yazıcı kafası arıza 41

durdu 40 temizleme 24 yazıcı yazılımı güncelleştirme 27 yazıcı yazılımı, güncelleştirme 19 yazıcıyı hizlama 23 yazıcıyı taşıma 7